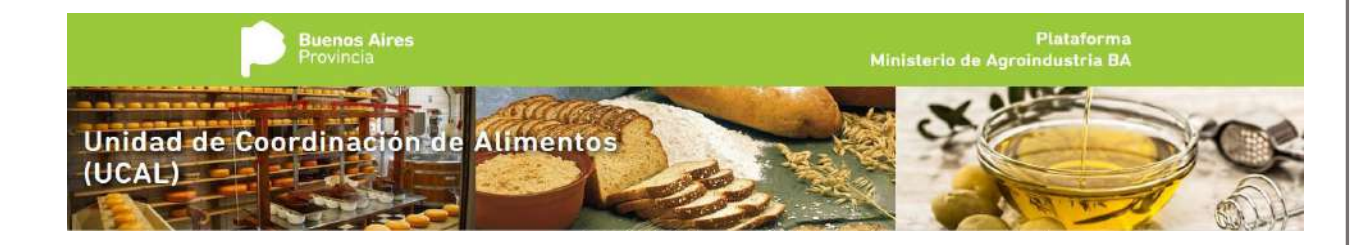

# **Plataforma UCAL**

Sistema integrado de

Gestión Y Control de Establecimientos y

**Productos Alimenticios** 

Manual de Usuario

Página1 | 71

# Índice

| 1                  | 1. Introducción                                                                   |                                                                                                    |                                                                                |  |  |  |  |
|--------------------|-----------------------------------------------------------------------------------|----------------------------------------------------------------------------------------------------|--------------------------------------------------------------------------------|--|--|--|--|
| 2                  | . Ingr                                                                            | eso a la Plataforma                                                                                                    | 3                                                                              |  |  |  |  |
|                    | 2.1.                                                                              | Accesos                                                                                                    | 3                                                                              |  |  |  |  |
| 2.2. Autenticación |                                                                                   |                                                                                                    |                                                                                |  |  |  |  |
|                    | 2.3.                                                                              | En nombre de quien opero                                                                                                    | 6                                                                              |  |  |  |  |
|                    | 2.3.1.                                                                            | Agregar empresa                                                                                                    | 6                                                                              |  |  |  |  |
|                    | 2.3.2.                                                                            | Delegar funciones                                                                                                    | 7                                                                              |  |  |  |  |
| 3                  | . Acce                                                                            | eso al Panel de Gestión (módulos mis trámites / mis certificados)                                                                                                    | 8                                                                              |  |  |  |  |
|                    | 3.1.                                                                              | Sección Trámites                                                                                                    | 8                                                                              |  |  |  |  |
|                    | 3.2.                                                                              | Sección Certificados                                                                                                    | 9                                                                              |  |  |  |  |
| 4                  | . Trár                                                                            | nites de Inscripción                                                                                                    | 9                                                                              |  |  |  |  |
|                    | 4.1.                                                                              | Inscripción de RNE                                                                                                    | 9                                                                              |  |  |  |  |
|                    | 4.2.                                                                              | Inscripción de RNPA                                                                                                    | 15                                                                             |  |  |  |  |
| 5                  | . Otro                                                                            | os trámites sobre RNE                                                                                                    | 20                                                                             |  |  |  |  |
|                    | 5.1.                                                                              | Alta Rápida                                                                                                    | 20                                                                             |  |  |  |  |
|                    | 5.2.                                                                              | Re-inscripción                                                                                                    | 22                                                                             |  |  |  |  |
|                    | 5.3.                                                                              | Modificaciones de índole administrativa                                                                                                    | 26                                                                             |  |  |  |  |
|                    | 5.3.1.                                                                            | Reconocimiento o Cambio de Director Técnico                                                                                                    | 26                                                                             |  |  |  |  |
|                    | 5.3.2.                                                                            |                                                                                                    |                                                                                |  |  |  |  |
|                    |                                                                                   | Ampliación de Actividad a Importador/Exportador                                                                                                    |                                                                                |  |  |  |  |
|                    | 5.4.                                                                              | Ampliación de Actividad a Importador/Exportador<br>Modificaciones de índole sanitaria                                                                                                    |                                                                                |  |  |  |  |
|                    | 5.4.<br>5.4.1.                                                                    | Ampliación de Actividad a Importador/Exportador<br>Modificaciones de índole sanitaria<br>Ampliación de Rubro                                                                                                    |                                                                                |  |  |  |  |
|                    | 5.4.<br>5.4.1.<br>5.4.2.                                                          | Ampliación de Actividad a Importador/Exportador<br>Modificaciones de índole sanitaria<br>Ampliación de Rubro<br>Ampliación o cambio de las Instalaciones                                                                                                    |                                                                                |  |  |  |  |
| 6                  | 5.4.<br>5.4.1.<br>5.4.2.                                                          | Ampliación de Actividad a Importador/Exportador<br>Modificaciones de índole sanitaria<br>Ampliación de Rubro<br>Ampliación o cambio de las Instalaciones<br>s trámites sobre RNPA                                                                                                    |                                                                                |  |  |  |  |
| 6                  | 5.4.<br>5.4.1.<br>5.4.2.<br>Otro<br>6.1.                                          | Ampliación de Actividad a Importador/Exportador<br>Modificaciones de índole sanitaria<br>Ampliación de Rubro<br>Ampliación o cambio de las Instalaciones<br>os trámites sobre RNPA<br>Alta Rápida                                                                                                    |                                                                                |  |  |  |  |
| 6                  | 5.4.<br>5.4.1.<br>5.4.2.<br>Otro<br>6.1.<br>6.2.                                  | Ampliación de Actividad a Importador/Exportador<br>Modificaciones de índole sanitaria<br>Ampliación de Rubro<br>Ampliación o cambio de las Instalaciones<br>os trámites sobre RNPA<br>Alta Rápida<br>Re-inscripción                                                                                                    | 30<br>33<br>33<br>33<br>38<br>43<br>43<br>43<br>43<br>43                       |  |  |  |  |
| 6                  | 5.4.<br>5.4.1.<br>5.4.2.<br>Otro<br>6.1.<br>6.2.<br>6.3.                          | Ampliación de Actividad a Importador/Exportador<br>Modificaciones de índole sanitaria<br>Ampliación de Rubro<br>Ampliación o cambio de las Instalaciones<br>os trámites sobre RNPA<br>Alta Rápida<br>Re-inscripción<br>Modificación                                                                                                    | 30<br>33<br>33<br>38<br>43<br>43<br>43<br>43<br>50                             |  |  |  |  |
| 6                  | 5.4.<br>5.4.1.<br>5.4.2.<br>Otro<br>6.1.<br>6.2.<br>6.3.<br>6.4.                  | Ampliación de Actividad a Importador/Exportador<br>Modificaciones de índole sanitaria<br>Ampliación de Rubro<br>Ampliación o cambio de las Instalaciones<br>Strámites sobre RNPA<br>Alta Rápida<br>Re-inscripción<br>Modificación<br>Inscripción segundo orden                                                                                          | 30<br>33<br>33<br>33<br>38<br>43<br>43<br>43<br>43<br>50<br>50<br>55           |  |  |  |  |
| 6                  | 5.4.<br>5.4.1.<br>5.4.2.<br>0tro<br>6.1.<br>6.2.<br>6.3.<br>6.4.<br>6.5.          | Ampliación de Actividad a Importador/Exportador<br>Modificaciones de índole sanitaria<br>Ampliación de Rubro<br>Ampliación o cambio de las Instalaciones<br>Strámites sobre RNPA<br>Alta Rápida<br>Re-inscripción<br>Modificación<br>Inscripción segundo orden<br>Agotamiento de stock de rótulo                                                        | 30<br>33<br>33<br>38<br>38<br>43<br>43<br>43<br>43<br>50<br>55<br>55<br>59     |  |  |  |  |
| 6                  | 5.4.<br>5.4.1.<br>5.4.2.<br>0tro<br>6.1.<br>6.2.<br>6.3.<br>6.4.<br>6.5.<br>. ANE | Ampliación de Actividad a Importador/Exportador<br>Modificaciones de índole sanitaria<br>Ampliación de Rubro<br>Ampliación o cambio de las Instalaciones<br>Strámites sobre RNPA<br>Alta Rápida<br>Alta Rápida<br>Re-inscripción<br>Modificación<br>Inscripción segundo orden<br>Agotamiento de stock de rótulo<br>XO Autenticación AFIP primer ingreso | 30<br>33<br>33<br>38<br>38<br>43<br>43<br>43<br>43<br>50<br>55<br>55<br>59<br> |  |  |  |  |

# 1. Introducción

Toda persona o firma comercial que quiera inscribir un establecimiento productor de alimentos o productos alimenticios en establecimientos radicados o que deseen radicarse en la Provincia de Buenos Aires deberá generar, a través del Sistema integrado de Gestión y Control de Establecimientos y Productos Alimenticios dispuesto para tal efecto, la solicitud de inscripción, reinscripción y/o modificación, ante la Unidad de Coordinación de Alimentos (UCAL), dependiente de la Dirección Provincial de Fiscalización Agropecuaria, Alimentaria y de Recursos Naturales Subsecretaría de Calidad Agroalimentaria y Uso Agropecuario de los Recursos Naturales, Ministerio de Agroindustria de la Provincia de Buenos Aires.

#### 2. Ingreso a la Plataforma

#### 2.1. Accesos

El acceso a la plataforma se brinda desde el Portal de Tramites de la Provincia de Buenos Aires, ingresando al módulo del Ministerio de Agroindustria:

https://portal.gba.gob.ar/

Asimismo el acceso se encuentra disponible en el sitio del propio Ministerio de Agroindustria, ingresando al módulo de la Unidad Coordinación de Alimentos (UCAL)

https://www.gba.gob.ar/agroindustria

Unidad Coordinación de Alimentos (UCAL) Gestión RNE / RNPA 221 422-4634 Horario de atención 9 a 15 hs | Dirección calle 3 nº 584 e/43 y 44 La Plata

Y en forma directa también puede accederse a través de la siguiente dirección:

http://plataforma.maa.gba.gov.ar/frontend/

En cualquiera de los casos, al ingresar a la aplicación GYESPA se le solicitará al usuario sus credenciales de acceso (usuario / contraseña).

#### 2.2. Autenticación

En la página de inicio de la plataforma MAIBA se visualiza la pantalla de bienvenida que contiene el botón para Ingresar.

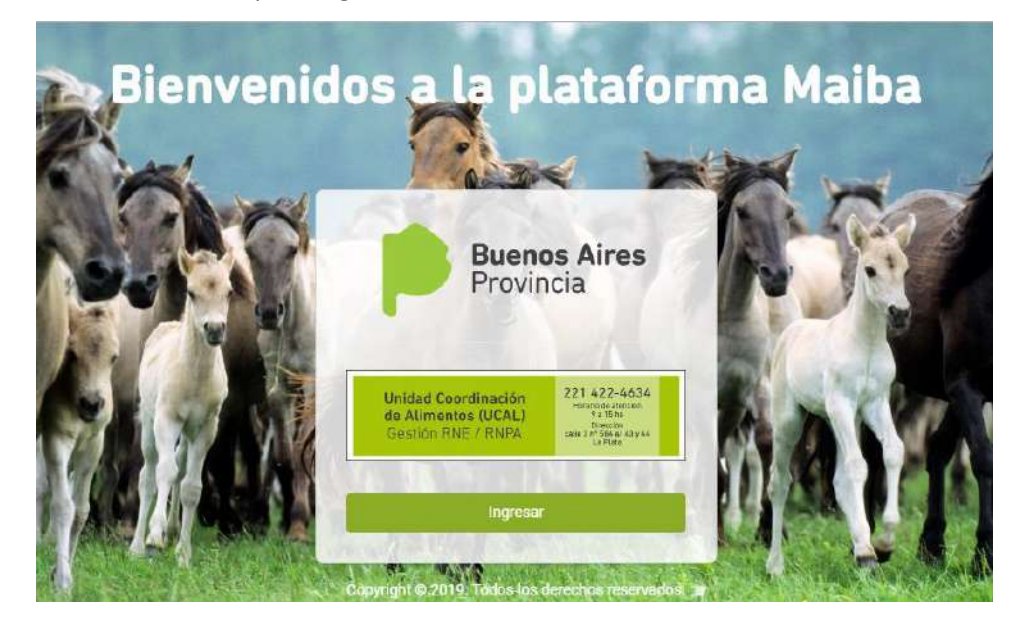

Al ingresar se muestran las modalidades de autenticación digital que ofrece la provincia de Buenos Aires. Para el caso de MAIBA se debe seleccionar la autenticación por AFIP.

|                                                    | AUTENTICAC                           | IÓN DIGITAL                                      |
|----------------------------------------------------|--------------------------------------|--------------------------------------------------|
| perar en los sistemas de l<br>edores de Identidad. | a Provincia de Buenos Aires d        | ebe estar registrado en alguno de los siguientes |
|                                                    |                                      |                                                  |
|                                                    | ZALPULP<br>Ayuda prim                | INGRESAR<br>er ingreso                           |
|                                                    | anses                                | INGRESAR                                         |
|                                                    | Registro Nacional<br>de las Personas | INGRESAR                                         |
|                                                    | GDEBA                                | INGRESAR                                         |

Página4 | 71

Si nunca antes utilizó autenticación provista por la provincia, por única vez, deberá realizar la adhesión. Dentro de la plataforma se muestran los pasos a seguir para este primer ingreso "**Ayuda primer ingreso**". Los mismos se explicitan en el "<u>ANEXO Autenticación AFIP</u> <u>primer ingreso</u>" del presente manual.

Seleccionando el botón Ingresar, se abre la ventana para consignar su usuario y palabra clave provista por la AFIP.

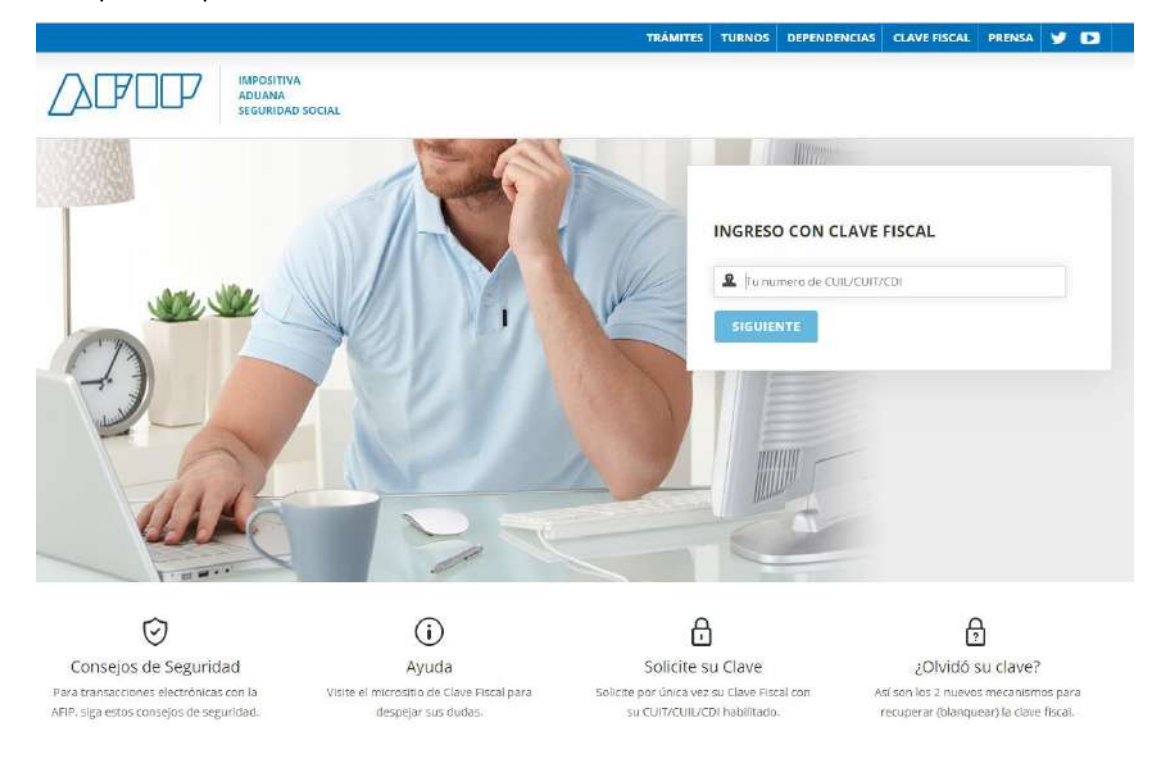

Solo usuarios con nivel de autorización sustancial podrán acceder a la plataforma MAIBA.

Si durante la autenticación recibe un mensaje de error de este estilo, informar a la Mesa de Ayudas indicando falla en la comunicación con el servicio provisto por AFIP.

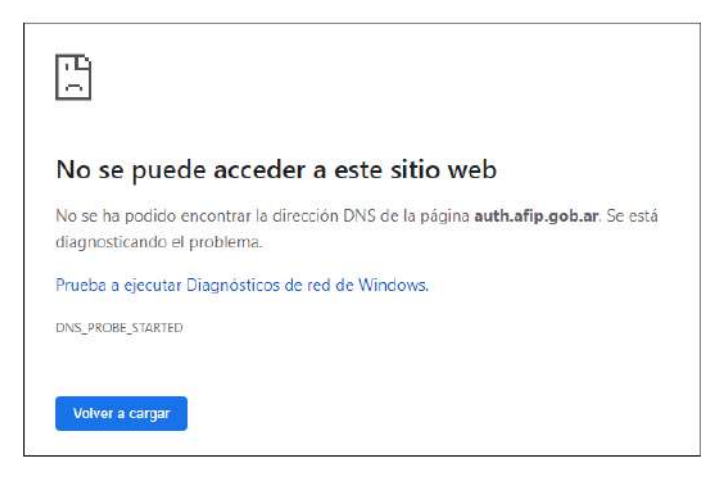

Página5|71

#### 2.3. En nombre de quien opero

Una vez dentro de la plataforma podrá operar en nombre propio o en nombre de un tercero (persona física o jurídica) siempre y cuando esté autorizado.

Para realizar **trámites en nombre propio** basta con seleccionar el recuadro que despliega su CUIT en el bloque Empresas relacionadas:

| Empresas relacionadas | ſ                                          |  |
|-----------------------|--------------------------------------------|--|
| Agregar empresa 🚦     | Empress 1<br>7:40000218<br>Decommentations |  |

Para operar en nombre de un tercero existen dos modalidades:

#### 2.3.1. Agregar empresa

Para vincular una nueva empresa, debe hacer clic en AGREGAR EMPRESA.

| [                 |  |
|-------------------|--|
|                   |  |
| Agregar empresa 🚦 |  |

En la ventana emergente que se abre ingresar el número de CUIT de la empresa a vincular, el cual será utilizado por la AFIP, para validar que el usuario está autorizado para registrar trámites en nombre de la misma.

| Este servicio validari | à que usted està <b>AUTORIZADO</b> en AFIP para actuar en nombre de la empresa.                         |                |
|------------------------|----------------------------------------------------------------------------------------------------|----------------|
| 1 Ingrese el           | CUIT de la empresa que tiene delegada en AFIP.                                                          |                |
| 2 Si posee a           | utorización para operar en nombre de dicha empresa, la misma se agregará automáticamente al panel de "N | Mis empresas". |
|                        | Ingrese el CUIT de la empresa delegada en AFIP                                                          |                |
|                        | Ingrese el CUIT                                                                                         |                |
|                        |                                                                                                    |                |

Página6|71

Si posee autorización para operar en nombre de dicha empresa, será agregada automáticamente al panel de mis empresas.

| Empresas relacionadas |                                                      |      |                                                     |      |
|-----------------------|------------------------------------------------------|------|-----------------------------------------------------|------|
| Agregar empresa 💽     | Empresa 1<br>27-83006122-8<br>Dimocoler no indicadii | AFIP | Empresa 2<br>27-15/006123-8<br>Dincelor ne indicada | AFIP |

#### 2.3.2. Delegar funciones

Seleccionada una EMPRESA del panel de Mis Empresas, hacer clic en EDITAR.

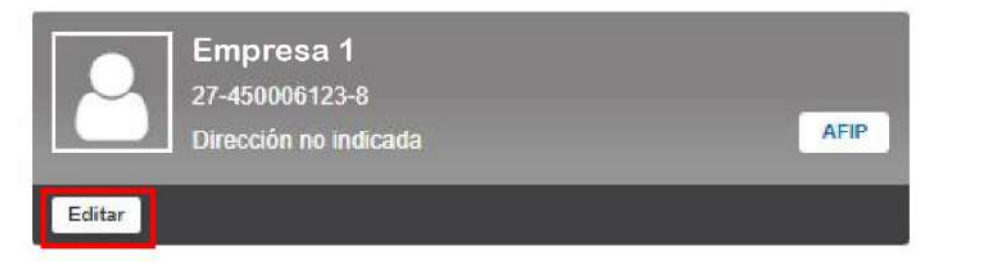

Podrá delegar las competencias para que en su representación, el CUIT habilitado realice trámites en la plataforma.

Ingresar el número de CUIT y clic en Buscar. Encontrado, deberá completar el correo de quien será habilitado.

| Administrar permisos | L    |      |         | Buscar |        |        |               |
|----------------------|------|------|---------|--------|--------|--------|---------------|
| Use                  | ario | Cuit | Celular |        | E-mail | Estado | Acciones      |
| Cancelar             |      |      |         |        |        |        | Actualization |

Asimismo una vez agregado, podrá mediante las acciones habilitar y deshabilitar los permisos otorgados.

# 3. Acceso al Panel de Gestión (módulos mis trámites / mis certificados)

#### 3.1. Sección Trámites

El módulo **Trámites** es donde se gestiona el Registro Nacional de Establecimiento (RNE) y el Registro Nacional de Productos Alimenticios (RNPA).

También es en esta sección donde se encuentra disponible la posibilidad de cargar un certificado existente, emitido previo al lanzamiento de la plataforma.

Hacer clic la acción que desea realizar (botones señalizados en rojo en la siguiente imagen):

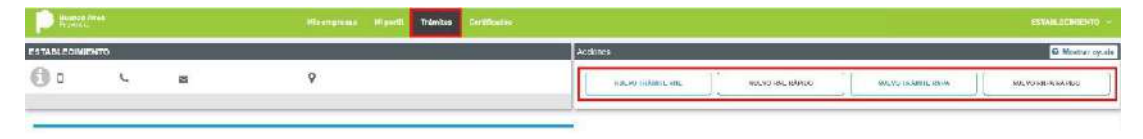

Se visualizan en diferentes solapas (RNE / RNPA) los trámites en curso siguiendo el estado:

| Parent days                            |                                                                            | Migard Tránkas     | Contribuidore :              |                                                                                                    |
|----------------------------------------|----------------------------------------------------------------------------|--------------------|------------------------------|----------------------------------------------------------------------------------------------------|
| STABLECIMIENTO                         |                                                                            |                    |                              | Activity Without Without Activity (Without and Activity)                                                                                                    |
| 0 .                                    | a 9                                                                        |                    |                              |                                                                                                    |
| 1                                      | training Odu, an earer (ag                                                 |                    |                              | Tranities RNPA en curro (10)                                                                                                    |
| Diescer por multiplier onle            | rjo 🛛 🔍 Ocultar Insligados                                                 |                    |                              | Seaton Talda                                                                                                    |
| Tramits N° 0003007 RNF<br>7844077 BBDA | A - Agolamiento de Stock de Rótulos (§ 3.00)<br>- Donniñe Son<br>ar cet Me |                    |                              | Tranitz IV (VXICI) - RNPA - Inscripcion Segundo Orden (5.1.34)<br>Talutar nave<br>Neuro Consequences<br>Neuro Consequences<br>Neuro Co |
|                                        | Treatment                                                                  | Pidate -           | Create Sept                  | Q 22 (2 C) (3 Todark Page Andrew Page Andrew Page Andr                                                                                                    |
| Tranks Nº 600 M474 RNF                 | A - Modificación (\$3.90)<br>Ecologia (Colorez Coloriza                    |                    |                              | Tanaka M (MIXAI) RNPA - Inscripcion (3.6.00)<br>HAVHILSON<br>MOVIE Contractions<br>MOVIE CONTRACT, NEL                                                                                                    |
| Q ≥ ⊵ t3 ⊂                             | Trastlande                                                                 | Calaria<br>Average | Divide Fage<br>Divide Divide | Q 2 D 13 Tanuah Gala Data Salah Data Salah Data Salah Data Salah Salah S                                                                                                    |
|                                        |                                                                            |                    | and and provide              | a server and and                                                                                                    |

Un trámite transita diferentes estados:

- Borrador: Trámite guardado solo en su perfil, podrá modificarlo hasta que se envíe a verificar.
- **Pendiente de Pago**: Trámite no exento a la espera de pago.
- A Caratular: Trámite listo para caratular en GDEBA.
- A verificar: Trámite sujeto a verificación pero personal especializado de UCAL.
- **Observado**: Trámite que debe ser corregido y vuelto a enviar para verificar.
- Inspección: Solo para trámites RNE, cuando el establecimiento pasa a Auditoria para ser inspeccionado.
- **Observado Inspección**: Trámite con observaciones de Auditoria.
- Pendiente de validación: Solo para las altas rápidas de RNE/RNPA deben ser validados por la UCAL.
- A la firma: Certificado pronto a ser emitido.
- A la firma rechazo: Disposición de rechazo pronta a ser emitida.

- Vigente: Certificados aprobado y no vencido.
- **Rechazado**: Trámite rechazado.
- Vencido: Certificado expirado.

#### 3.2. Sección Certificados

Los RNE y RNPA finalizados se visualizarán en la sección Certificados pudiendo descargar el correspondiente certificado firmado digitalmente en GDEBA.

| Bracas Alter                   |               |             |                      | and constant     | Cantificados            |                   |                                  |                |                 |                  |                     |
|--------------------------------|---------------|-------------|----------------------|------------------|-------------------------|-------------------|----------------------------------|----------------|-----------------|------------------|---------------------|
| ABLECIMENTO                    | 0             |             |                      |                  |                         |                   | THE ROBER                        |                |                 |                  | Ø Posta             |
| 0                              | c             | *           | Ŷ                    |                  |                         |                   | storen milan                     | w esse         | HARAN MIR SAMES | wieserstame same | n Levis Revel Hämmi |
|                                |               |             | Centricacios RME (3) |                  |                         | -                 |                                  |                | To Posto II     | F# (f)           |                     |
| Buston por (au                 | litoer cetero | Q           |                      |                  |                         |                   |                                  |                |                 |                  | Bake Te             |
| Cert. Nº 69 000,00             | th<br>Estable | centento 1  |                      |                  |                         |                   | Cert N° 02 555492<br>COMPANNO RE | Establecimient | 53              |                  |                     |
| Num tânte                      |               | -           |                      | Caledo<br>Caledo | Eres do<br>Color cal 13 | *Sees<br>10750301 | Skote benite -                   | Ð              |                 | Chiefe           | Creates James       |
| CARLIN BRIDGER<br>CENTRO/COLAR | L.Slatic      | cimicnilo 2 |                      |                  |                         |                   |                                  |                |                 |                  | -11/                |
| Name Prints                    |               |             |                      | Carp 49          | - EPH-MA                | 10124             |                                  |                |                 |                  |                     |

También desde esta sección se podrán realizar trámites que dependan de un RNE (reinscripción y/o modificación) o un RNPA (reinscripción, modificaciones, inscripción segundo orden y/o agotamiento de stock).

# 4. Trámites de Inscripción

#### 4.1. Inscripción de RNE

Antes de empezar la inscripción de un RNE tenga en cuenta que debe reunir los siguientes requisitos en digital (archivo con formato PDF):

- Boleta/factura de servicio de agua (si es agua de red) o, cuando sea agua de pozo, análisis físico químico y bacteriológico de la misma.
- ✓ Permiso de funcionamiento otorgado por el Municipio o habilitación municipal definitiva.
- ✓ Carácter de ocupante legal del establecimiento.
- ✓ Inscripción en Agencia de Recaudación de la Provincia de Buenos Aires.
- Titularidad del local o instrumento que demuestre fehacientemente el carácter de ocupante legal con certificación de firma de las partes.

 Certificado de acreditación de la condición de Micro, Pequeña o Mediana Empresa (de corresponder)

De igual modo debe reunir los siguientes requerimientos técnicos:

- Croquis de instalaciones consignando m2 cubiertos, detalle y descripción de las áreas productivas, ubicación de equipos y maquinarias;
- ✓ Breve descripción del proceso elaborativo de cada uno de los productos.
- ✓ Listado de equipamientos e instalaciones.
- ✓ Circuito de procesos de producción.
- ✓ Circuito de personas.
- ✓ Circuito de residuos.
- ✓ Diagrama de flujo de la planta y/o líneas de elaboración (layout).

Y en caso de corresponder, se deberá adicionar:

- Manual de Buenas Prácticas de Manufactura en caso de elaborar alimentos libre de gluten.
- ✓ Habilitación Ministerio de Agroindustria de la Provincia de Buenos Aires.
- ✓ Declaración Jurada del Director Técnico aceptando el cargo o instrumento que acredite la relación laboral, y certificado ético profesional de la Prov. De Buenos Aires.
- Certificado de prefactibilidad de recursos hídricos emitido por autoridad competente o comprobante de inicio de trámite.

Cada requisito debe ser un archivo independiente en formato PDF

Una vez reunido los requisitos, haciendo clic en "Agregar nuevo RNE" se abre un formulario para completar.

| RNE - Inscripción =                                | e weiselichen trois-ene trailinant o     |                         |       |                       |       | Moners a pagar 515-W    |
|----------------------------------------------------|------------------------------------------|-------------------------|-------|-----------------------|-------|-------------------------|
| 0                                                  |                                          | 2                       |       | 3                     | 4     | 5                       |
| Tituler Establicomiento                            | Da                                       | dos Establic clinicisto |       | Activ ded             | Rubro | Responsables San terics |
| Rolan del establecimiento                          |                                          |                         |       |                       |       |                         |
| 2 <sup>4</sup>                                     | 197                                      |                         |       |                       |       |                         |
| ide kostal                                         | силсы                                    | L.1                     | 245 1 |                       |       |                         |
|                                                    |                                          |                         |       |                       |       |                         |
| po de empresa 🛛 Kinak                              |                                          |                         |       |                       |       |                         |
| Books de norsk territer de le word skar de Moord I | launan in a Mada na Empresa dia amina am | de 1                    |       | Textoria yas*         |       |                         |
|                                                    |                                          | S Leave                 |       | Exercise Conversions  |       | .5                      |
| umatelen legjet det tilder                         |                                          |                         |       |                       |       |                         |
| dain'                                              | Parala                                   | forestation *           |       | Franciska =           |       |                         |
| Filmovia v                                         | Ala parkas                               | Plantical direct        | 10    | Essena y dynicer and, |       |                         |
|                                                    | Ucsieriener fo                           | Civilius post at **     |       |                       |       |                         |
|                                                    | Easting of Report and the soul.          | Coctifie el G11 acial.  |       |                       |       |                         |
| acted of plote educ                                |                                          |                         |       |                       |       |                         |

#### Los campos con \* (asterisco) son obligatorios

La carga de un RNE consta de 5 (cinco) etapas a completar, cada una de las cuales se puede ir validando para corroborar que se haya completado lo requerido.

La validación de una etapa no implica el guardado de los datos ingresados

Es importante guardar en **Borrador** para no perder la información que va completando en los formularios.

| DAMENT | West pair 1.6 Spectra | Sceleto |
|--------|-----------------------|---------|
|        |                       |         |

#### El guardado en Borrador no efectúa validaciones

Para retomar con el formulario una vez guardado en borrador, debe hacer clic en el icono del lápiz "Editar trámite".

| D figure                       | dian (                                 |                                                                | - Management - Migar      | II. Trénites Gerlinaires                               | NARRA LIMONUL -                                                         |
|--------------------------------|----------------------------------------|----------------------------------------------------------------|---------------------------|--------------------------------------------------------|-------------------------------------------------------------------------|
| w fearri                       | rthienik RMF, http                     | ipolini nan (Kal 274                                           |                           |                                                        |                                                                         |
| ESTABLECIM                     | ENTO                                   |                                                                |                           |                                                        | Access                                                                  |
| 0 C                            | c.                                     | a                                                              | Ŷ                         |                                                        | ALDE SAN NE VOINT ALDE SAN NE VOINT ALDE SAN NE VOINT ALDE SAN NE SÉPER |
| _                              |                                        |                                                                | Trämites RNE en curso (1) |                                                        | Transfer RMS in care (i)                                                |
| Busing                         | sin moltgaler or 6                     | P stra                                                         | Cuide feelicodus          |                                                        | fatilities Tables                                                       |
| Transle M<br>Tradier<br>Q. [2] | "214 RIN<br>ICENAL INI"<br>ICENAL INI" | E - Inacripción (\$ 15.300<br>detecamento descalo<br>Tractores | n                         | Artan<br>Research Crosser 1<br>Research Protection Pro | 9                                                                       |

Una vez validados todos los pasos, hacer clic en "Finalizar".

|                                         | 0                                                                       |                            | 0                     |                           |
|-----------------------------------------|-------------------------------------------------------------------------|----------------------------|-----------------------|---------------------------|
| Wholer Establecimento                   | <ul> <li>Datos Establecimiento</li> </ul>                               | < Activided                | a Rabro               | Responsables Santanos     |
|                                         |                                                                         |                            |                       |                           |
| nations so had manaetado conscilanente. |                                                                         |                            |                       |                           |
| Assponsable samannatr                   |                                                                         |                            |                       |                           |
| ei #1                                   | Apmin                                                                   | 7 2000                     | Lmail                 | Talancina                 |
| saray shapelet, and                     | Bucks Routeraux.                                                        | 15005 e 49 Jul             | Entrance and an and   | HEATEN A RECORD 2021      |
| ito magino selli e Nanite no            | Marcala aspendatio sostanta                                             |                            |                       |                           |
| El# the                                 | <ul> <li>Elemente non activario reconocimie eserciante asis;</li> </ul> |                            |                       |                           |
| er Saver wer haar de                    |                                                                         | Cardificatio professional  |                       |                           |
|                                         | S Contrar                                                               |                            |                       | S Constant                |
|                                         |                                                                         |                            |                       |                           |
| Co-Responsable cardia id                |                                                                         |                            |                       |                           |
| etais                                   | Accestry                                                                |                            | Totel .               | Teleform2                 |
| Territor of particle lage               | Tolle du Bieraul                                                        | Contra et del regul        | Collection at all and | Contas el tetritorio aqui |
| Lilo responsabile sures no              | Matricela responsable senteno                                           |                            |                       |                           |
| the flow -                              | <ul> <li>RobustingHolomoreclinger</li> </ul>                            |                            |                       |                           |
| ullanzoon a dans da.                    |                                                                         | Genteliscado geneles senal |                       |                           |
|                                         | · Consum                                                                |                            |                       | The strength              |

Se abre una ventana emergente, el cual notificara el monto a pagar aplicando los porcentajes correspondientes al tipo de empresa según la clasificación Pymes (Ley Provincial 11.936 de Promoción y desarrollo de Microempresas/Ley Nacional 25.300).

Clic en "Confirmar".

| Fir        | nalización de trâmite                                                                      |                                                                                                    | ×      |
|------------|--------------------------------------------------------------------------------------------|----------------------------------------------------------------------------------------------------|--------|
| 2<br>Estat | Va a finalizar el trá<br>botón de pago, imp<br>pago, comienza el p<br>Se le notificará por | mite RNE. Si el trámite tiene algún costo, deberá hacer click en el<br>rimir la boleta y abonarla en un Bapro Pagos. Una vez acreditado el<br>proceso de caratulación.<br>email el avance.<br>Monto a pagar \$ | - 1    |
|            | Cancelar                                                                                   | Confirmar                                                                                                    |        |
|            |                                                                                            | DNI                                                                                                    | Email  |
| ibre aquí. |                                                                                            | Escriba el dni aquí.                                                                                                    | Escrib |

Si el trámite no se encuentra exento, queda almacenado en estado "Pendiente de Pago". Para continuar con el pago debe generar el cupón de pago cliqueando en el icono que muestra una P.

| Trámite Nº 274 | RNE - Inscripción |                             |                      |                   |
|----------------|-------------------|-----------------------------|----------------------|-------------------|
| TRÂMITE RNE    |                   |                             |                      |                   |
| Q 🕑 🖸 t        | Tramitante        | Estado<br>PENDIENTE DE PAGO | Creado<br>21/08/2019 | Pago<br>Pendiente |

Una vez generado el comprobante de pago, deberá abonarlo en los medios de pagos habilitados. Cuando se acredite el pago, se realiza la caratulación automática en el sistema de Expediente Electrónico GDEBA, se cambia el estado del trámite a "A Verificar" y se emite notificación.

| P Surface Altern                | Homese Hart Tanks Griteite                                                                                                    |                      |
|---------------------------------|----------------------------------------------------------------------------------------------------|----------------------|
| ESTAIS EDIMIENTO                | Addams                                                                                                    |                      |
| Орса                            | El tràmite Nº 0000274 - RNE - Inscripción se encuentra en estado A Verificar                                                                                                    | Accession the saring |
| Rosear per cumpiler erform      | Research Sector Sector S | tans                 |
| Transis 972/4 RNE - Inscripción |                                                                                                    |                      |
| Q                               | Control<br>Control 21002010 (2110200)                                                                                                    |                      |

Debe cliquear en "Me Notifico" para continuar con cualquier trámite o verificar el estado del realizado.

Cuando el trámite sea verificado por la UCAL, será notificado por la plataforma y por el mail declarado en su perfil inicialmente.

El trámite puede ser "Observado" o pasar "A Inspección".

| IVECERIA TACUARA S.R.L., CERVECERIA TACUARA S.R.L (56.7                                                                                                    | 18(19164) Access                                                            |                    |
|----------------------------------------------------------------------------------------------------|-----------------------------------------------------------------------------|--------------------|
| Constant Constant Balabarana                                                                                                    | El la pinite Nº 000274 - BHE - liner pulha se encuentra en esculo Observado | Accesses time name |
| Rescar por computer orderec                                                                                                    | the headstar                                                                | Calles Tatle       |
| Tuende N° 274 RNE - Inscripción († 1588)<br>Provincia Artender Count<br>Provincia Artender Count                                                                                                    | <b>O</b>                                                                    |                    |
| Q (2) (3) (3) (and a state of a state of a s | Canado Pagalo Paga                                                          |                    |

 Estado "Observado": el sistema solicitará corregir el bloque que contiene la observación; para darle curso nuevamente al trámite debe corregirlo, haciendo clic en el icono del lápiz.

| Trámite Nº 274 | RNE - Inscripción |           |            | 0          |
|----------------|-------------------|-----------|------------|------------|
| TRÂMITE RNE    |                   |           |            |            |
|                | Tramitante        | Estado    | Creado     | Page       |
| 4 3 1          | 2* 18 j           | OBSERVADO | 21/08/2019 | 21/08/2019 |

En rojo se notificaran los cambios que debe realizar.

Una vez corregido, hacer clic en "Finalizar".

| p=Bau                                                                                                    | Museur.                                                                                                    | .091                                                                                                    | Taxaé                             | t and can all                                    |
|----------------------------------------------------------------------------------------------------|----------------------------------------------------------------------------------------------------|----------------------------------------------------------------------------------------------------|-----------------------------------|--------------------------------------------------|
| heithe el apet tio and                                                                                                    | Deathine of particle scop                                                                                           | Davita shitu spal                                                                                                    | Catrick of strait and             | Defatture = Talifford a g.f.                     |
| tes responseble sonitarie                                                                                                    | Metericale responsable contervie                                                                                    |                                                                                                    |                                   |                                                  |
| - Cięt Ulaka                                                                                                    | <ul> <li>Economica nomencal e condece nom</li> </ul>                                                                |                                                                                                    |                                   |                                                  |
| econocity (Linea                                                                                                    |                                                                                                    | Continuedo protoviteiral                                                                                                    |                                   |                                                  |
|                                                                                                    | 2 Denks                                                                                                    | *                                                                                                    |                                   | Staning .                                        |
|                                                                                                    | a Dentr                                                                                                    |                                                                                                    |                                   | B Carming                                        |
| Co.Responsable sanitario                                                                                                    | 2 Denis                                                                                                    |                                                                                                    |                                   | 9 Carming                                        |
| co.Responsable santano<br>stilini                                                                                                    | a Dentr<br>Kontre                                                                                                   | 201                                                                                                    | rest                              | Testing                                          |
| Co-Responsative san tamo<br>Inden<br>mining in zoni on tau                                                                                                | ikonine<br>Konine<br>Frankon kontan kon                                                                             | and a state of the state of the | ternal.<br>Entrates control topol | Postman<br>Relations<br>Postman or section, eq.( |
| co-Responsative santamo<br>schio<br>Emba or zonico seal<br>das rozonador antare                                                                           | Banko<br>Kanko<br>Porto gi konon oya<br>Malasia yayanada wataliy                                                    | a<br>Biolia ny masar                                                                                                    | final<br>Entro-citival see        | Tantan<br>Istimu<br>Formu titimu celi            |
| Co Responsance san tano<br>Intello<br>Intello rocal con los<br>Intello rocal con los<br>Intello rocal con los<br>Intello rocal con los                    | Bonter<br>Bonter<br>Fortin et konten ops<br>Malaris movernalis antalite<br>Bonte standas resentand ber              | and<br>Decitor St. em Sapar                                                                                                    | forse<br>Energy critical age      | Testina<br>Control of Estimate capil             |
| CoResponsable san Darito<br>CoRes<br>Instituto rock con poul<br>dis occurrentific and and<br>the occurrentific and and<br>the statuto<br>consultation and | Eventor<br>Bostor de Kesten dost<br>Malicias engeneradas participas<br>Sector de Instituio exercisione cantorio dos | BUL<br>Discillari en ager<br>Sentificana protectural                                                                                                    | First<br>Eterss critical sec      | Tertroni<br>Tertroni<br>Terroni titettan ega     |

Seguido se visualiza una ventana emergente, se deberá hacer clic en Confirmar y el trámite quedara pendiente para nueva verificación.

| Finalización de trámite        | ×         |
|--------------------------------|-----------|
| ¿Desea guardar el trámite RNE? |           |
| Cancelar                       | Confirmar |

Una vez verificado y aprobado pasa a estado "Inspección".

| Trámite Nº 00000638          | RNE - Inscripción |            |            |            |
|------------------------------|-------------------|------------|------------|------------|
| TRÂMITE RNE                  |                   |            |            |            |
| EX 2019-01930507- GDEBA MAGP | Tramitante        | Estado     | Creado     | Page       |
| Q CALLER 1                   |                   | INSPECCIÓN | 05/09/2019 | 05/09/2019 |

• Estado "Inspección": se espera a que el establecimiento sea inspeccionado, de ser favorable la inspección, se genera el certificado y se pasa el mismo "A la firma".

| Trámite Nº 00000372       | 72 RNE - Inscripción |            |            |            |
|---------------------------|----------------------|------------|------------|------------|
| TRÀMITE RNE               |                      |            |            |            |
| EX-2015-01863855GDEBA-MAG | 2                    |            | 1          |            |
| 0 0 0 0                   | Tramitante           | Estado     | Creado     | Pago       |
| A G G L                   | * B                  | A LA FIRMA | 27/08/2019 | 28/08/2019 |

Cuando el certificado es firmado digitalmente, será notificado para que pueda visualizarlo. Si la inspección llega a tener observaciones, será "Observado" volviéndose a reprogramar hasta que sea aprobada y se pueda emitir el Certificado de Registro Nacional de Establecimiento.

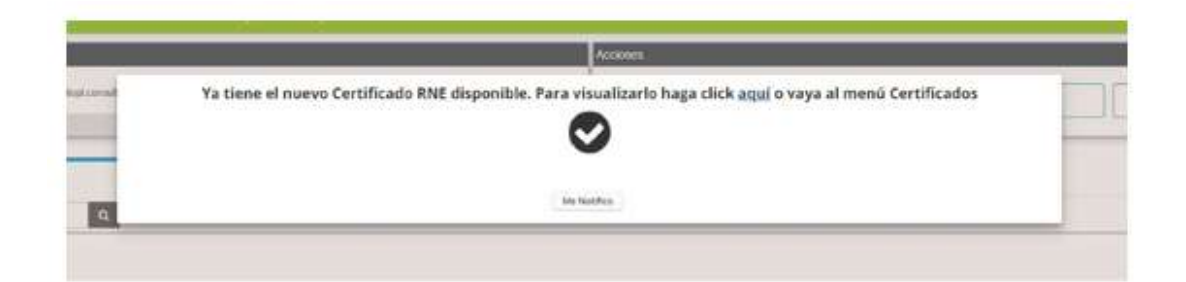

#### 4.2. Inscripción de RNPA

Antes de empezar la inscripción de un RNPA tenga en cuenta que debe reunir los siguientes requisitos en digital (archivo con formato PDF):

- ✓ La debida inscripción de los establecimientos (propios, de terceros y/o partícipes) en el Registro Nacional de Establecimientos Productores (en los términos del Artículo 3 inciso h del Decreto Nacional 2126/71)
- Rótulo definitivo adecuado a la normativa y requerimientos técnicos vigentes respecto al Código Alimentario Argentino (CAA) y normas concordantes;
- La aprobación por la Autoridad de Aplicación competente, del envase y/o materiales en contacto con los alimentos;
- ✓ Notas cruzadas de compromiso de elaboración para terceros (de corresponder);
- ✓ La autorización emitida por SENASA/ANMAT de ingredientes y/o aditivos importados (de corresponder);
- ✓ Análisis que avale la condición de producto Libre de Gluten emitido por entidad con reconocimiento oficial (de corresponder);
- Tres (3) recomendaciones de pediatras de Hospitales Públicos Nacionales,
   Provinciales y/o Municipales en Productos para lactantes y niños pequeños;
- ✓ Certificado de Producto Orgánico emitido por entidades autorizadas por SENASA (de corresponder);

- ✓ Para productos con añejamiento, Certificado que lo acredite (de corresponder);
- Para productos Kosher/Halal/Parve, se deberá adjuntar Certificado que lo acredite (de corresponder)
- Certificado de acreditación de la condición de Micro, Pequeña o Mediana Empresa (de corresponder)

#### Cada requisito debe ser un archivo independiente en formato PDF

Una vez reunidos los requisitos, haciendo clic en "Agregar nuevo RNPA" se abrirá un formulario para completar.

| Dates and                          | Historica Hjerti bankar Ge | (Peake             |                      | COMPLECTION OF     |
|------------------------------------|----------------------------|--------------------|----------------------|--------------------|
| TABLECIMIENTO                      |                            | Accorets .         |                      |                    |
| ) a v                              | 9                          | AF RECAR NOTED BAF | AUGRECAR MISSIO SUPA | ACREGAT RAF RAFINO |
|                                    | Contribuidos RNE (2)       |                    | cambrades reach (1)  |                    |
| Basicie por staligater utiliaria Q |                            |                    |                      | Ortifico Talva     |
| Compression Estable cimiento       |                            |                    |                      |                    |
| Navestánia - 🕀                     | - Inn                      | Constant Stream    |                      |                    |

#### Todos los campos con \* (asterisco) son obligatorios

| De la ca Altra<br>Presenta                                                                                      | Monopole March Card              | e fettige       |                 | ESHALEON                |
|----------------------------------------------------------------------------------------------------|----------------------------------|-----------------|-----------------|-------------------------|
| RNPA - Reinscripcion maia I                                                                                     | Summer and a Proposition and AMC |                 |                 | Connections Manufacture |
|                                                                                                    | 2                                |                 | a               | (6)                     |
| 🗸 Dams y RNE                                                                                                    | Clashcocida                      | Caracteristican | Leyendas/Claims | Información Nutricional |
| company of the lot prices of monormality                                                                        |                                  |                 |                 |                         |
| THAT IS IN IN                                                                                                   |                                  |                 |                 | 3                       |
| mée Social Nomine y Aprilinia I                                                                                 |                                  | ćavt+           | Prevince        |                         |
| maio (                                                                                                    | Fartida <sup>1</sup>             |                 | Loakut"         |                         |
|                                                                                                    | Failers 1                        |                 |                 |                         |
|                                                                                                    |                                  |                 |                 |                         |
| Della cheballo                                                                                                  |                                  |                 |                 | 0                       |
| Transfer into                                                                                                   |                                  |                 |                 |                         |
|                                                                                                    |                                  |                 |                 |                         |
|                                                                                                    |                                  |                 |                 |                         |
| effects of the first state of the based                                                                         | - We find Principal March 200    | Terrene         |                 |                         |
| Contraction of the second second second second second second second second second second second second second s | contract of the herein style of  | 10:0-0-0-0      |                 |                         |

La carga de un RNPA consta de 5 (cinco) etapas a completar, cada una de las cuales se puede ir validando para corroborar que se haya completado lo requerido.

La validación de una etapa no implica el guardado de los datos ingresados

Es importante ir guardando en Borrador para no perder la información que va completando en los formularios.

| (Lashense) | moneument 0 Spectra : | Boraxy' |
|------------|-----------------------|---------|
|            |                       |         |

#### El guardado en Borrador no efectúa validaciones

Para retomar con el formulario una vez guardado en borrador, debe hacer clic en el icono del lápiz "Editar trámite".

| SYABLECINIENTO |                |                        |                                  |                                       | Actiones          |                             |                    |  |
|----------------|----------------|------------------------|----------------------------------|---------------------------------------|-------------------|-----------------------------|--------------------|--|
| 0              | L              | 8                      | Ŷ                                |                                       | AGREGAR NUEVO RNE | AGREGAR NOEVO RNPM          | ACREGAR INE RÁPIDO |  |
|                |                |                        | Transfere (Mellines Science (1)) |                                       |                   | Tramities RNPA en surso (4) |                    |  |
| Biasar por o   | intgalar zenas | ia <b>q</b>            | Coultar Inciditatios             |                                       |                   |                             | Gratco Tarita      |  |
| Todatio Nº 318 | RNP            | A - Inscripción (54.00 | 9                                |                                       |                   |                             |                    |  |
| Q 2            | <b>1</b> 29 A  | Tranily etc.           |                                  | Column<br>Research Test System Search |                   |                             |                    |  |
|                |                |                        |                                  |                                       |                   |                             |                    |  |
|                |                |                        |                                  |                                       |                   |                             |                    |  |

Una vez validados todos los pasos, hacer clic en "Finalizar".

| Durante Arma<br>Province              | Historymetal Wyorld Travitor       | Settlement.       |                   | ESTAILEDMENTD                                |
|---------------------------------------|------------------------------------|-------------------|-------------------|----------------------------------------------|
| RNPA - Inscription Streams            | idade                              |                   |                   | Monto a pagar Systell Consulants Adjurtos    |
| 0                                     | 0                                  | 0                 | 0                 | 3                                            |
| U DODS Y HAL                          | <ul> <li>Classi Caboli.</li> </ul> | U Caracteristicas | o Loyengas cranns | <ul> <li>Información Materiolomat</li> </ul> |
| lan cananan har cana dia bara darana. |                                    |                   |                   |                                              |
| <ul> <li>Exospondet</li> </ul>        |                                    |                   |                   | ~                                            |
| à Esquerra de rówio                   |                                    |                   |                   | ^                                            |
| In Adjunces obligationes              |                                    |                   |                   | ~                                            |
| Chine -                               |                                    | Autor   Destroyer |                   | The second second                            |
| Grade                                 |                                    |                   |                   |                                              |

Se abre una ventana emergente, el cual notificara el monto a pagar aplicando los porcentajes correspondientes al tipo de empresa según la clasificación Pymes (Ley Provincial 11.936 de Promoción y desarrollo de Microempresas/Ley Nacional 25.300). Clic en "Confirmar".

| cación | Va a finalizar el trámite RNPA. Si el<br>botón de pago, imprimir la boleta<br>el pago, comienza el proceso de ca<br>Se le notificará por email el avance. | l trámite tiene algún costo, deberá hacer click en el<br>y abonaria en un Bapro Pagos. Una vez acreditado<br>ratulación. | 4<br>Leyendas/Cla |
|--------|----------------------------------------------------------------------------------------------------|----------------------------------------------------------------------------------------------------|-------------------|
|        | Cancelar                                                                                                    | Contirmar                                                                                                    |                   |

Si el trámite no se encuentra exento, queda almacenado en estado "Pendiente de Pago". Para continuar con el pago debe generar el cupón de pago cliqueando en el icono que muestra una P.

| Trámite Nº 00000318 | RNPA - Inscripción   |                   |            |           |
|---------------------|----------------------|-------------------|------------|-----------|
| TRÁMITE RNPA        | Marca - Denomination |                   |            |           |
|                     | Tramitante           | Estado            | Creado     | Pago      |
|                     |                      | PENDIENTE DE PAGO | 23/08/2019 | Pendiente |

Una vez generado el comprobante de pago, deberá abonarlo en los medios de pagos habilitados. Cuando se acredite el pago, se realiza la caratulación automática en el sistema de Expediente Electrónico GDEBA, se cambia el estado del trámite a "A Verificar" y se emite notificación.

| P Prostantes                 | Hisangnias Higerfi Yelmites Certificates                                      | CONSTRUCTION - |
|------------------------------|-------------------------------------------------------------------------------|----------------|
| STERSORENTO                  | Auxius                                                                        |                |
| 0 c =                        | El trámite № 00000318 - RNPA - Inscripción se encuentra en estado A Verificar |                |
| ileater per tealigner attenc | Profes                                                                        | Gridtoo atta   |

Debe cliquear en "Me Notifico" para continuar con cualquier trámite o verificar el estado del realizado.

Cuando el trámite sea verificado por la UCAL, será notificado por la plataforma y por el mail declarado en su perfil inicialmente.

El trámite puede ser "Observado" o "Aprobado".

| 💼 Arca din                     | Haussense Highett Starthe Cardinater                                       |                           |
|--------------------------------|----------------------------------------------------------------------------|---------------------------|
| ESTABLECIMIENTO                | Actores                                                                    |                           |
| () o v                         | Ni teánista IP 00000015 - HNMA - Incerpidós as encentra en astado Obtavada | Avaletadar IINE Indentati |
| Bussar por es signifir anterna | (Comm                                                                      |                           |

 Estado "Observado": el sistema solicitará corregir el bloque que contiene la observación; para darle curso nuevamente al trámite debe corregirlo dirigiéndose a la solapa de Trámites RNPA en curso, haciendo clic en el icono del lápiz del RNPA a modificar.

| Trámite Nº 00000318 | RNPA - Inscripción   |           |            | 0          |
|---------------------|----------------------|-----------|------------|------------|
| TRÁMITE RNPA        | Marca - Denominacion |           |            |            |
|                     | Tramitante           | Estado    | Creado     | Pago       |
| u 🖉 🖬 🖬             |                      | OBSERVADO | 23/08/2019 | 27/08/2019 |

En rojo se notificaran los cambios que debe realizar. Una vez corregido, hacer clic en "Finalizar".

| 0                                             | 0                                                | 0                                                                | 0                                  | 6                     |
|-----------------------------------------------|--------------------------------------------------|------------------------------------------------------------------|------------------------------------|-----------------------|
| Dates y RNE                                   | <ul> <li>Citesif cación</li> </ul>               | < Caracleristicas                                                | <ul> <li>Leyendus/Glams</li> </ul> | información Nathornal |
| a Latter observaciones para este troqué Obse  | ervaciones a corregir                            |                                                                  |                                    |                       |
| • Proprints                                   |                                                  |                                                                  |                                    | × .                   |
| Este producto se encentito esceptuado         | Excepción<br>Annexis receivantes pola des y a la | <ul> <li>Semisy an as destination of concommutations.</li> </ul> |                                    |                       |
|                                               |                                                  |                                                                  |                                    |                       |
| Rólulo                                        |                                                  |                                                                  |                                    |                       |
| Veragans                                      |                                                  |                                                                  |                                    |                       |
| Aquantar rohulo limat, no proyecto de situio. |                                                  |                                                                  |                                    |                       |
| Energeinner                                   |                                                  |                                                                  |                                    | le.                   |
| g Esquena de muio                             |                                                  |                                                                  |                                    | 1                     |
| а Адилла сонданаха                            |                                                  |                                                                  |                                    |                       |
|                                               |                                                  |                                                                  |                                    |                       |
| Carnetar                                      |                                                  | - Andoria Michael por 640                                        |                                    | Boacky Soldier        |

Seguido se visualiza una ventana emergente, se deberá hacer clic en Confirmar y el trámite quedara pendiente para nueva verificación.

| Finalización de trámite         |         |
|---------------------------------|---------|
| ¿Desea guardar el trámite RNPA? |         |
| Cancelar                        | Confirm |

Se espera a que el producto sea verificado, de no tener nuevamente observaciones, se genera el certificado y se pasa el mismo "A la firma".

| Trámite Nº 00000318<br>TRÁMITE RNPA | RNPA - Inscripción<br>Marca - Denominacion |                      |                      |                    |
|-------------------------------------|--------------------------------------------|----------------------|----------------------|--------------------|
| Q 🛛 🗋 🖬                             | Tramitante                                 | Estado<br>A LA FIRMA | Creado<br>23/08/2019 | Pago<br>27/08/2019 |

Cuando el certificado es firmado digitalmente, será notificado para que pueda visualizarlo.

| Ya tiene el nuevo certificado RNPA disponible. Para visualizarlo haga click aquí o vaya al menú Certificados |
|----------------------------------------------------------------------------------------------------|
|                                                                                                    |
|                                                                                                    |
| Mir Net/fico                                                                                                 |
|                                                                                                    |

# 5. Otros trámites sobre RNE

#### 5.1. Alta Rápida

En esta sección se puede cargar un certificado existente, emitido previo al lanzamiento de la plataforma. Antes de comenzar la inscripción de un RNE tenga en cuenta que debe reunir los siguientes requisitos en digital (archivo con formato PDF):

✓ Certificado de Registro Nacional de Establecimiento;

Para comenzar la carga haga clic en Nuevo RNE Rápido.

| ones              |                  |                    | Ø Mostrar ay      |
|-------------------|------------------|--------------------|-------------------|
| NUEVO TRÂMITE RNE | NUEVO RNE RÁPIDO | NUEVO TRÂMITE RNPA | NUEVO RNPA RÁPIDO |

Atención: Los certificados emitidos hasta el año 2015 inclusive que no tengan fecha de vencimiento, cuando realice el alta rápida debe ingresar como fecha de vencimiento: 31/12/2099

Debe completar los campos del formulario que se genera y cargar el certificado de RNE completo. Clic en Agregar.

| D Adjuntar cettikado RNE  |          | ~      |
|---------------------------|----------|--------|
| Agrigar commission tere   |          |        |
| Arctine 1                 | B Desire |        |
| Descript dit.             |          |        |
| Contra la deserpciata qui |          |        |
|                           |          |        |
| Caserin                   |          | Aurean |

Confirmar el trámite.

| ¿Desea guardar el RNE? |           |
|------------------------|-----------|
|                        |           |
| Cancelar               | Confirmar |

Una vez confirmado, en la sección Certificados visualizará el Certificado RNE como pendiente de validación.

|                                            | TAR RECK RÁTION |
|--------------------------------------------|-----------------|
| Centriferators RNE [3] Contraction RNM [3] |                 |
|                                            |                 |
| Autor por volupar comico                   | Granni Lank     |

Página21 | 71

Igualmente podrá realizar trámites haciendo clic en Nuevo trámite.

| Cert. Nº 02-000.000 | Establecimiento                     |                                |                      |                     |
|---------------------|-------------------------------------|--------------------------------|----------------------|---------------------|
| CERTIFICADO RNE     |                                     |                                |                      |                     |
| Nuevo trámite 🗸     | e                                   | Estado<br>PENDIENTE VALIDACIÓN | Creado<br>27/08/2019 | Vence<br>17/11/2021 |
| Re-inscripció       | n                                   |                                |                      |                     |
| 2 Ampliación d      | e Rubro                             |                                |                      |                     |
| Cambio de D         | irector Técnico                     |                                |                      |                     |
| Ampliación d        | e Instalaciones                     |                                |                      |                     |
| 5 Ampliación d      | e Actividad a Importador/Exportador |                                |                      |                     |
| 6 Modificación      | Contrato de Locación                |                                |                      |                     |

Cuando el RNE sea validado será notificado y cambiará el estado del certificado a Validado o Rechazado.

#### 5.2. Re-inscripción

Mientras el establecimiento no haya sufrido modificaciones de ninguna índole podrá realizar la re inscripción por vencimiento, con una anticipación de hasta seis (6) meses antes de la fecha de caducidad. En caso de que el certificado se encuentre vencido, podrá solicitar la reinscripción hasta seis (6) meses posterior a la fecha de vencimiento, concluído este período, el registro será dado de baja y se deberá realizar una nueva inscripción.

| Party and Arrest                              | Ne criginess - W (m   | nii Itamias Certificados |                         |                           | ISTANCED HIST       |
|-----------------------------------------------|-----------------------|--------------------------|-------------------------|---------------------------|---------------------|
| TABLECIMENTO                                  |                       |                          | Arcitores               |                           |                     |
| ) t v a v                                     |                       |                          | AGAIL STATE HITL NO 10N | AGREGAN REPORT RANK       | AGRESAN NINE NÁMIOU |
|                                               | Cartification RNE 119 |                          |                         | Certification (19474, 21) |                     |
| Rescar por costquier antiens                  |                       |                          |                         |                           | (acteira) linea     |
|                                               |                       |                          |                         |                           |                     |
| New minue - 🕒 🔶                               | -                     | Chippo Longel V          | 9C7<br>87000            |                           |                     |
| 💶 Rainscription                               |                       |                          |                         |                           |                     |
| amplitación de Rutoro                         |                       |                          |                         |                           |                     |
| Earrbie de Director Techico                   |                       |                          |                         |                           |                     |
| antaria de metaraciones                       |                       |                          |                         |                           |                     |
| Amp&ición de Artividad a Inicodador/Tocodador |                       |                          |                         |                           |                     |
| Muthicación Connato de Locación               |                       |                          |                         |                           |                     |

Desde nuevo trámite hacer clic en Re-inscripción. Se abre un formulario para completar.

La carga de un RNE consta de 5 (cinco) etapas a completar, cada una de las cuales se puede ir validando para corroborar que se haya completado lo requerido.

La validación de una etapa no implica el guardado de los datos ingresados

Página 22 | 71

Es importante guardar en **Borrador** para no perder la información que va completando en los formularios.

| Learner | manne (seer 1 O | <br>burgan |
|---------|-----------------|------------|
|         |                 |            |

El guardado en Borrador no efectúa validaciones

Para retomar con el formulario una vez guardado en borrador, debe hacer clic en el icono del lápiz "Editar trámite".

| Trámites RNE en curso (9)                        | Transmiss (RIPA etc. eccasi(A) |       |
|--------------------------------------------------|--------------------------------|-------|
| muscar por cuantume erminio Q Ocotar finalizados | Linhon                         | innin |
| teeres withoutzy _ DNF - De-inscription          |                                |       |
| TRAMIT INF                                       |                                |       |
| Q 2 5 (2) Frankers Could Produce Produce         |                                |       |
|                                                  |                                |       |
|                                                  |                                |       |
|                                                  |                                |       |
|                                                  |                                |       |

Una vez validados todos los pasos, hacer clic en "Finalizar".

| Pasara Alen<br>Terrana                                                       | Managerate Mager10 Solution Sectional | N :               |         | (5000.000.000) -               |
|------------------------------------------------------------------------------|---------------------------------------|-------------------|---------|--------------------------------|
| RNE - Re-Inscription                                                         |                                       |                   |         | Auroback Activity              |
| I hard Establishmenic                                                        | 🕖 🖉                                   | - Adivend         | e Rebro | ✓ Toregroup states Sentitiones |
| Las carcos as har concluded of care o arrente<br>IN FROEDONCOOLS SAI LANCOTT |                                       |                   |         | 2                              |
| IR Co. Hesponratile stations                                                 |                                       |                   |         | <u>.</u>                       |
| Councilor                                                                    | <                                     | Ser Viller por 16 |         | Parender (Maintager            |

Se abre una ventana emergente, el cual notificará el monto a pagar aplicando los porcentajes correspondientes al tipo de empresa según la clasificación Pymes (Ley Provincial 11.936 de Promoción y desarrollo de Microempresas/Ley Nacional 25.300). Clic en "Confirmar".

| Finalización de tràmite                                                                                                    |                                                                                                    | ×        |
|----------------------------------------------------------------------------------------------------|----------------------------------------------------------------------------------------------------|----------|
| Va a finalizar el trámite RNE.<br>botón de pago, imprimir la bol<br>pago, comienza el proceso de<br>Se le notificará por email el ava | Si el trámite tiene algún costo, deberá hacer click en<br>eta y abonarla en un Bapro Pagos. Una vez acreditado<br>caratulación.<br>ance.<br>Monto a pagar \$ | el<br>el |
| Cancelar                                                                                                    | Confirm                                                                                                    | ar       |
|                                                                                                    | ONI                                                                                                    |          |

Si el trámite no se encuentra exento, queda almacenado en estado "Pendiente de Pago".

Para continuar con el pago debe generar el cupón de pago cliqueando en el icono que muestra una P.

| Trámite Nº 00000372 | RNE - Re-inscripción |                   |            |           |
|---------------------|----------------------|-------------------|------------|-----------|
| TRÁMITE RNE         |                      |                   |            |           |
|                     | Tramitante           | Estado            | Creado     | Pago      |
|                     |                      | PENDIENTE DE PAGO | 27/08/2019 | Pendiente |

Una vez generado el comprobante de pago, deberá abonarlo en los medios de pagos habilitados. Cuando se acredite el pago, se realiza la caratulación automática en el sistema de Expediente Electrónico GDEBA, se cambia el estado del trámite a "A Verificar" y se emite notificación.

| P Martin More               | Histophan Histoff Variate Cottines                                              | ESTÁBLECIMIENTO - |
|-----------------------------|---------------------------------------------------------------------------------|-------------------|
| ESTABLECIMIENTO             | Accuses                                                                         | @ Matter aveca    |
| () C                        | El tràmite N° 00000372 - RNE - Re-Inscripción se encuentra en estado A Venficar | AURICO BRA        |
| Gussar per aswoner cesero Q | Ex reprint                                                                      | diefko. Tatile    |

Debe cliquear en "Me Notifico" para continuar con cualquier trámite o verificar el estado del realizado.

Cuando el trámite sea verificado por la UCAL, será notificado por la plataforma y por el mail declarado en su perfil inicialmente.

El trámite puede ser "Observado" o pasar "A Inspección".

| Derivat Antei                               | Manganaan Manifa Danian Celdundes                                                  | NUMPLET SER N. T  |
|---------------------------------------------|------------------------------------------------------------------------------------|-------------------|
| ESTABLECIMIENTO                             | Accords                                                                            | O Minister agende |
| () c                                        | 1) trzinitie N° 8000232 - 801 - Bie Interlipción se ensumetrix en estado Observado | E HISTOR SHERE    |
| Skastar per ou Alguner et terro             | M-Starfine                                                                         | Omitos Taske      |
| Instate the distribute RNE - Re-Inscription | 0                                                                                  |                   |
| Q 😰 🔄 😫 👘 🕬 🕬                               | 10000 Math.<br>Community 21032100 Math.                                            |                   |

 Estado "Observado": el sistema solicitará corregir el bloque que contiene la observación; para darle curso nuevamente al trámite debe corregirlo, haciendo clic en el icono del lápiz.

| Trámite Nº 00000372<br>TRÁMITE RNE | RNE - Re-inscripción |           |            | 0          |
|------------------------------------|----------------------|-----------|------------|------------|
|                                    | Tramitante           | Estado    | Creado     | Pago       |
| Q 3 11                             |                      | OBSERVADO | 27/08/2019 | 28/08/2019 |

En rojo se notificaran los cambios que debe realizar.

Una vez corregido, hacer clic en "Finalizar".

| Responsable samano(1)                                                                                                    |          |                                                                                                    |                              |                                      |                                                  |
|----------------------------------------------------------------------------------------------------|----------|----------------------------------------------------------------------------------------------------|------------------------------|--------------------------------------|--------------------------------------------------|
| ,p=Bala                                                                                                    |          | Markie                                                                                                    | 2011                         | taraé                                | fanðturas                                        |
| Deitha el apetito anal                                                                                                    |          | Dealthia we access to acce                                                                                                    | Pacifie shifts spail         | Charles a strag when                 | CALIFOR HI Jels Turo A qui.                      |
| tele rozzonezbio sonitario                                                                                                    |          | Metricale responsable seminaria                                                                                                    |                              |                                      |                                                  |
| ······································                                                                                                    | 18       | Found in some requirements in a calification of a                                                                                          |                              |                                      |                                                  |
|                                                                                                    |          |                                                                                                    | CONTINUEDO (PESIGONIDA)      |                                      |                                                  |
| Konstanti Junita<br>Co-Responsative san tamb                                                                                                    |          | 2 Denter                                                                                                    |                              |                                      | B Carney                                         |
| energenter gannen<br>Co-Responsanter sam kanno<br>estern                                                                                                    | _        | Service                                                                                                    | 201                          | Text                                 | Torning .                                        |
| convertir Junda<br>Co-Respondanties Sant Jamo<br>Indian<br>Tanba er Zenz en Jani                                                                             | -        | Bonto:<br>Form a contin cos                                                                                                    | 200<br>Pacalita fri chi suoi | freed.                               | Teldhos                                          |
| exercent autors<br>Co Responsable san Jano<br>Partino<br>Partino no partino dala<br>Jano postanta e antana                                                   |          | So Dentar<br>Konier<br>Forma interna cos<br>Matata recontente estato                                                                       | 241<br>Popifar ti tri 346    | f <b>eek</b><br>Estimo is mol taja   | Teaching<br>Teaching<br>County in teaching capit |
| convert auree                                                                                                    |          | Exercise<br>Prome et exercise cope<br>Mañaise recorrendes exertaire<br>Esconse a recorrendes exertaire                                     | ani<br>Pacifica n en san     | fine d<br>Etanacio inveline d        | Todawa<br>Todawa<br>Tocatina todatiwa opi        |
| converter punde<br>Converportsatole sall tamo<br>coloro<br>Tambo e confut con tasà<br>das touconatta santaro.<br>- E das tauto -<br>-<br>- e tas tauto -<br> | ju<br>ju | Scolor<br>Portro el Kontro coli<br>Marticio recontro del<br>Marticio recontrola unitario<br>Estato a manticio recontracio Lanciente de sol | 300<br>Profile of the Sale   | Final Figure 1 (figure 1) (figure 1) | Totanos<br>Costro o Sector equi                  |

Seguido se visualiza una ventana emergente, se deberá hacer clic en Confirmar y el trámite quedara pendiente para nueva verificación.

| Finalización de tràmite        | ×         |
|--------------------------------|-----------|
| ¿Desea guardar el trámite RNE? |           |
| Cancelar                       | Confirmar |

Página25 | 71

Una vez verificado y aprobado pasa a estado "Inspección".

| Trámite Nº 00000372 | RNE - Re-inscripción |            |            |            |
|---------------------|----------------------|------------|------------|------------|
| TRÂMITE RNE         |                      |            |            |            |
| 0                   | - Tramitante         | Estado     | Creado     | Pago       |
| u s a ta            |                      | INSPECCIÓN | 27/08/2019 | 28/08/2019 |

 Estado "Inspección": se espera a que el establecimiento sea inspeccionado, de ser favorable la inspección, se genera el certificado y se pasa el mismo "A la firma".

| Trámite Nº 00000372 | RNE - Re-inscripción |           |            |            |
|---------------------|----------------------|-----------|------------|------------|
| TRÂMITE RNE         |                      |           |            |            |
| 0 7 0 47            | Tramitante           | Estado    | Creado     | Pago       |
| Q IS IS LI          |                      | A LA ERMA | 27/08/2019 | 28/08/2019 |

Cuando el certificado es firmado digitalmente, será notificado para que pueda visualizarlo. Si la inspección llega a tener observaciones, será "Observado" volviéndose a reprogramar hasta que sea aprobada y se pueda emitir el Certificado de Registro Nacional de Establecimiento.

|       | Accions                                                                                                    |  |
|-------|----------------------------------------------------------------------------------------------------|--|
| durat | Ya tiene el nuevo Certificado RNE disponible. Para visualizarlo haga click <u>aqui</u> o vaya al menú Certificados |  |
| ٩     | lide Nutshire:                                                                                                    |  |

#### 5.3. Modificaciones de índole administrativa

#### 5.3.1. Reconocimiento o Cambio de Director Técnico

Antes de empezar el trámite tenga en cuenta que debe reunir los siguientes requisitos en digital (archivo con formato PDF):

 Certificado ético profesional del Director Técnico expedido por el Colegio o Consejo Profesional respectivo;

Página26 | 71

- ✓ Declaración jurada del Director Técnico aceptando el cargo.
- ✓ Declaración jurada del Director Técnico que deja el cargo informando al respecto (de corresponder).
- Certificado de acreditación de la condición de Micro, Pequeña o Mediana Empresa (de corresponder)

#### Cada requisito debe ser un archivo independiente en formato PDF

Una vez reunido los requisitos, haciendo clic en "Cambio de Director Técnico" se abre un formulario para completar.

| Descara Altes Maxwegressa Higherth Handes Centificates |                                                                |
|--------------------------------------------------------|----------------------------------------------------------------|
| ESTABLECIMIENTO                                        | Access                                                         |
| () C L B 9                                             | AGREGAR INIC YO RIVE AGREGAR INIC YO RIVIN AGREGAR INIC RAPIDO |
| Cartificados RNE (1)                                   | CardWalks Hill PA (2)                                          |
| Bulstore pare statistics Q                             | Gráfico Tabla                                                  |
| Cart Nº (2001117) CCRT/BIC-ROOTING ESTABLECIMIENTO     |                                                                |
| Researchinde - 🖨 📥 Tatala (new Weak)                   |                                                                |
| Re recipcita                                           |                                                                |
| Amplación de Robre                                     |                                                                |
| Comtine de Direction Técnico                           |                                                                |
| Anglación de mitalociones                              |                                                                |
| Ampliacón de Activitad a ImportationEspontation        |                                                                |
| Muditicación Contrato de Locación                      |                                                                |

Es importante guardar en **Borrador** para no perder la información que va completando en los formularios.

| tinie | anne iner 1 O | 30000 | Berrator' | ĺ |
|-------|---------------|-------|-----------|---|

#### El guardado en Borrador no efectúa validaciones

Para retomar con el formulario una vez guardado en borrador, debe hacer clic en el icono del lápiz "Editar trámite".

| Trámite Nº 00000382 | RNE - Reconocimiento o Cambio de DT-Co DT |                    |                      |                   |
|---------------------|-------------------------------------------|--------------------|----------------------|-------------------|
| TRÂMITE RNE         |                                           |                    |                      |                   |
| ۹ 🕜 🕛 🖬             | Tramitante                                | Estado<br>BORRADOR | Creado<br>28/08/2019 | Pago<br>Pendiente |

Una vez completado el formulario, hacer clic en "Finalizar".

|                              | the point an op |          |
|------------------------------|-----------------|----------|
| ii Responsable suntans/07    |                 | *        |
| ik Cu-Responsible sanitano   |                 | ^        |
| a Tipu de empretar de avaira |                 | ~        |
|                              |                 |          |
| Californi                    |                 | Derrativ |

Se abre una ventana emergente, el cual notificará el monto a pagar aplicando los porcentajes correspondientes al tipo de empresa según la clasificación Pymes (Ley Provincial 11.936 de Promoción y desarrollo de Microempresas/Ley Nacional 25.300). Clic en "Confirmar".

| Fir        | nalización de trámite                                                                                          |                                                                                                    | ×      |
|------------|----------------------------------------------------------------------------------------------------|----------------------------------------------------------------------------------------------------|--------|
| 2<br>Estat | Va a finalizar el trámite<br>botón de pago, imprimir<br>pago, comienza el proces<br>Se le notificará por email | RNE. SI el trámite tiene algún costo, deberá hacer click en el<br>la boleta y abonarla en un Bapro Pagos. Una vez acreditado el<br>so de caratulación.<br>el avance.<br>Monto a pagar \$ |        |
|            | Cancelar                                                                                                    | Confirmar                                                                                                    |        |
|            |                                                                                                    | DNI                                                                                                    | Email  |
| nbre aquí. |                                                                                                    | Escriba el dni aquí.                                                                                                    | Escrit |

Si el trámite no se encuentra exento, queda almacenado en estado "Pendiente de Pago". Para continuar con el pago debe generar el cupón de pago cliqueando en el icono que muestra una P.

| Trámite Nº 00000382 | RNE - Reconocimiento o Cambio de DT-Co DT |                   |            |           |
|---------------------|-------------------------------------------|-------------------|------------|-----------|
| TRÂMITE RNE         |                                           |                   |            |           |
|                     | - Tramitante                              | Estado            | Creado     | Pago      |
| 4 G G L             |                                           | PENDIENTE DE PAGO | 28/08/2019 | Pendiente |

Una vez generado el comprobante de pago, deberá abonarlo en los medios de pagos habilitados. Cuando se acredite el pago, se realiza la caratulación automática en el sistema de Expediente Electrónico GDEBA, se cambia el estado del trámite a "A Verificar" y se emite notificación.

| P. Hitte Arrow              | Managanaan Hitparth Tricition Californian                                                            |                                                                                                    |
|-----------------------------|----------------------------------------------------------------------------------------------------|----------------------------------------------------------------------------------------------------|
|                             | Albanes                                                                                              | 9 Morrat avo                                                                                                    |
| Do v s                      | El trámite Nº 0000382 - RNE - Reconocimiento o Cambio de DT-Co DT se encuentra en estado A Veríficar | a de arrente da la constante da la constante da la constante da la constante da la constante da la constante d<br>La constante da la constante da la constante da la constante da la constante da la constante da la constante da |
| Buscar per executer orderec | Bolantes                                                                                             | late                                                                                                    |

Debe cliquear en "Me Notifico" para continuar con cualquier trámite o verificar el estado del realizado.

El trámite puede ser Observado o Aprobado emitiéndose el Certificado de Registro Nacional de Establecimiento actualizado.

En caso de ser observado, se le actualizara el estado del trámite en "observado".

| Distant Alter                 | Mampatan Marita California                                                                          | ETAGLEOWERIG-                         |
|-------------------------------|----------------------------------------------------------------------------------------------------|---------------------------------------|
| ESTABLECIMENTO                | Attan.                                                                                              | O fatorian ascala                     |
| 0 · · · ·                     | El trámite N° 00000082 - RNE - Hoconocimiente o Cambio de OT Co OT se encuentra en estudo Observado | A NET VE JULY . ACTIF CASE RAVA RAMON |
| Buscar per caulquine action C | Encode III                                                                                          | Graftee Table                         |

Hacer clic en el icono del lápiz "Editar trámite" y corregir el campo que se aclara. Una vez completado el formulario, hacer clic en "Finalizar".

| Trámite Nº 00000382 | RNE - Reconocimiento o Cambio de DT-Co DT |           |            | 0          |
|---------------------|-------------------------------------------|-----------|------------|------------|
| TRÂMITE RNE         |                                           |           |            |            |
| 0 2 47              |                                           | Estado    | Creado     | Pago       |
| U G L+              |                                           | OBSERVADO | 28/08/2019 | 28/08/2019 |

Verificado y aprobado, cuando el certificado es firmado digitalmente, será notificado para que pueda visualizarlo.

|   | 74444                                                                                                    |   |
|---|----------------------------------------------------------------------------------------------------|---|
| - | Ya tiene el nuevo Certificado RNE disponible. Para visualizarlo haga click aquí o vaya al menú Certificados | T |
|   |                                                                                                    | ÷ |
|   |                                                                                                    |   |
|   |                                                                                                    |   |
| 1 | Set Nation                                                                                                  |   |

#### 5.3.2. Ampliación de Actividad a Importador/Exportador

Antes de empezar el trámite tenga en cuenta que debe reunir los siguientes requisitos en digital (archivo con formato PDF):

- Certificación de aduana importador/exportador emitida por la AFIP
- Certificado de acreditación de la condición de Micro, Pequeña o Mediana Empresa (de corresponder)

#### Cada requisito debe ser un archivo independiente en formato PDF

Una vez reunido los requisitos, haciendo clic en "Ampliación de actividad a exportador/importador" se abre un formulario para completar.

| Research Alters Maximpression Maximpression Magnette Matterialista Cartifications       |                                                           |
|-----------------------------------------------------------------------------------------|-----------------------------------------------------------|
| ESTABLECIMIENTO                                                                         | Jacons.                                                   |
| () t 년 표 9                                                                              | AGREGAR NIE VO RNE AGREGAR NIE VO RNEVA AGREGAR RNE NÁPOD |
| Circlificados RNE (1)                                                                   | Centrative INVPA (2)                                      |
| Buscar per cualitaver riteria.  G  Care Nº (20)1117  -can includo rec.  ESTABLECIMIENTO | 04720 3888                                                |
| Korestikate - Conex west                                                                |                                                           |
| Amplacen ex Rome                                                                        |                                                           |
|                                                                                         |                                                           |
| Amplacim de Advisite a importation/spontation Middlicación Contate de Locación          |                                                           |

Es importante guardar en **Borrador** para no perder la información que va completando en los formularios.

| taxiam | NUME INC 10 | Buruta |
|--------|-------------|--------|
|        |             |        |

#### El guardado en Borrador no efectúa validaciones

Para retomar con el formulario una vez guardado en borrador, debe hacer clic en el icono del lápiz "Editar trámite".

| Trámite Nº 00000395<br>TRÁMITE RNE | RNE - Ampliación de Actividad a Importador-Exportador |                    |                      |                   |
|------------------------------------|-------------------------------------------------------|--------------------|----------------------|-------------------|
| Q 🕜 🗈 🗗                            | Tramitante                                            | Estado<br>BORRADOR | Creado<br>28/08/2019 | Pago<br>Pendiente |
| K [3] [1] T.+                      |                                                       | BORRADOR           | 28/08/2019           | Pendier           |
|                                    |                                                       |                    |                      |                   |
|                                    |                                                       | Págiı              | n a 30   7           | 1                 |

Una vez completado el formulario, hacer clic en "Finalizar".

| Denne Aren<br>North |                                                              |                     | Metorgrand              | M parts | Trankas | Ger  | or sile adda |       |              |          |  |   |            | TABLET | MILKITU - |
|---------------------|--------------------------------------------------------------|---------------------|-------------------------|---------|---------|------|--------------|-------|--------------|----------|--|---|------------|--------|-----------|
| TRÂNTE RHE          | RNE - Ampliación de Ac<br>Trinite IP 385                     | tividad a Impo      | ortador-Exportad        | or      |         |      |              |       |              |          |  |   | Considered | 14     | (unites ) |
|                     |                                                              |                     |                         |         |         |      |              | Activ | ndad         | _        |  |   |            |        |           |
| Ta Actividad        |                                                              |                     |                         |         |         |      |              |       |              |          |  |   |            |        | ~         |
|                     |                                                              |                     | abolador                |         |         |      |              |       |              |          |  |   |            |        |           |
|                     | Tiçe Addinead                                                |                     | nacionador              |         |         |      |              |       |              |          |  |   |            |        |           |
|                     |                                                              |                     | Subbolzer               |         |         |      |              |       |              |          |  |   |            |        |           |
|                     |                                                              |                     | mportador / Exportad    | iot.    |         |      |              |       |              |          |  |   |            |        |           |
|                     |                                                              |                     | condicionamiento        |         |         |      |              |       |              |          |  |   |            |        |           |
|                     |                                                              |                     | Venacurarialimita       |         |         |      |              |       |              |          |  |   |            |        |           |
| (à Tipo de empre    | sa 🕘 Ayuda                                                   |                     |                         |         |         |      |              |       |              |          |  |   |            |        | ×         |
| Certificado de aco  | <mark>ad becken alse he consultative de 196</mark> 0au, Fran | parks a Mediana Per | proba (de corresponder) | 8       |         |      |              |       | Тусьнерная і |          |  |   |            |        |           |
|                     |                                                              |                     |                         |         | D ins   | ui a |              |       | Errorese Con | enciona? |  | 2 |            |        |           |
|                     |                                                              |                     |                         |         |         |      |              |       |              |          |  |   |            |        |           |
| Cancello            |                                                              |                     |                         |         |         |      |              |       |              |          |  |   | Rurates    |        | Sea Barr  |

Se abre una ventana emergente, el cual notificará el monto a pagar aplicando los porcentajes correspondientes al tipo de empresa según la clasificación Pymes (Ley Provincial 11.936 de Promoción y desarrollo de Microempresas/Ley Nacional 25.300). Clic en "Confirmar".

| Fir       | nalización de trámite                                                                                                    |                                                                                                    | ×     |
|-----------|----------------------------------------------------------------------------------------------------|----------------------------------------------------------------------------------------------------|-------|
| 2<br>Stat | Va a finalizar el trámite RN<br>botón de pago, imprimir la<br>pago, comienza el proceso<br>Se le notificará por email el | IE. Si el trámite tiene algún costo, deberá hacer click en el<br>boleta y abonarla en un Bapro Pagos. Una vez acreditado el<br>de caratulación.<br>avance.<br>Monto a pagar \$ |       |
|           | Cancelar                                                                                                    | Confirmar                                                                                                    |       |
|           |                                                                                                    | DNI                                                                                                    | Email |
| bre aquí. |                                                                                                    | Escriba el dni aquí.                                                                                                    | Escr  |

Si el trámite no se encuentra exento, queda almacenado en estado "Pendiente de Pago". Para continuar con el pago debe generar el cupón de pago cliqueando en el icono que muestra una P.

Página31 | 71

| Trámite Nº 00000395<br>TRÁMITE RNE | RNE - Ampliación de Actividad a Importador-Exportador |                             |                      |                   |
|------------------------------------|-------------------------------------------------------|-----------------------------|----------------------|-------------------|
| 9 B B                              | Tramitante                                            | Estado<br>PENDIENTE DE PAGO | Creado<br>28/08/2019 | Pago<br>Pendiente |

Una vez generado el comprobante de pago, deberá abonarlo en los medios de pagos habilitados.

Cuando se acredite el pago, se realiza la caratulación automática en el sistema de Expediente Electrónico GDEBA, se cambia el estado del trámite a "A Verificar" y se emite notificación.

| P RAVE!    | 7 - C           |    |    | Hartesa Harti               | Transtes    | Destruits                                                                    | ESTABLECIMIENTO |                      |  |  |  |
|------------|-----------------|----|----|-----------------------------|-------------|------------------------------------------------------------------------------|-----------------|----------------------|--|--|--|
| ESTABLECIM | ENTO            |    |    |                             |             | Activities                                                                   |                 | B Montrer synde      |  |  |  |
| 0 0        | C               | 8  |    | El trámite Nº 00000395 - RN | .E - Amplia | ción de Actividad a Importador-Exportador se encuentra en estado A Verificar |                 | AGREGAS IBRIA (NA/BC |  |  |  |
| Biestar po | r durägnet sone | 50 | 8- |                             |             | Le Nation                                                                    |                 | Guilte Talls         |  |  |  |

Debe cliquear en "Me Notifico" para continuar con cualquier trámite o verificar el estado del realizado.

El trámite puede ser Observado o Aprobado emitiéndose el Certificado de Registro Nacional de Establecimiento actualizado.

En caso de ser observado, se le actualizara el estado del trámite en "observado".

| P functions                  |                                                                                                    |                    |  |  |
|------------------------------|----------------------------------------------------------------------------------------------------|--------------------|--|--|
| ESTABLECIMIENTO              | Armes                                                                                                    | W. Manfrot preside |  |  |
| 0                            | 11 svienies N° 00000396 - Illut - Amgliación de Activuisis a Importation-Exportation va encuentra en eitado Olmasvada |                    |  |  |
| Gunzer por cultures artisess | New York                                                                                                    | estat catéric      |  |  |

Hacer clic en el icono del lápiz "Editar trámite" y corregir el campo que se aclara. Una vez completado el formulario, hacer clic en "Finalizar".

| Trámite Nº 00000395 | RNE - Ampliación de Actividad a Importador-Exportador |           |            | 0          |
|---------------------|-------------------------------------------------------|-----------|------------|------------|
| TRÁMITE RNE         |                                                       |           |            |            |
| 0 2                 | Tramilante                                            | Estado    | Creado     | Pago       |
| Q B B B             |                                                       | OBSERVADO | 28/08/2019 | 29/08/2019 |

Verificado y aprobado, cuando el certificado es firmado digitalmente, será notificado para que pueda visualizarlo.

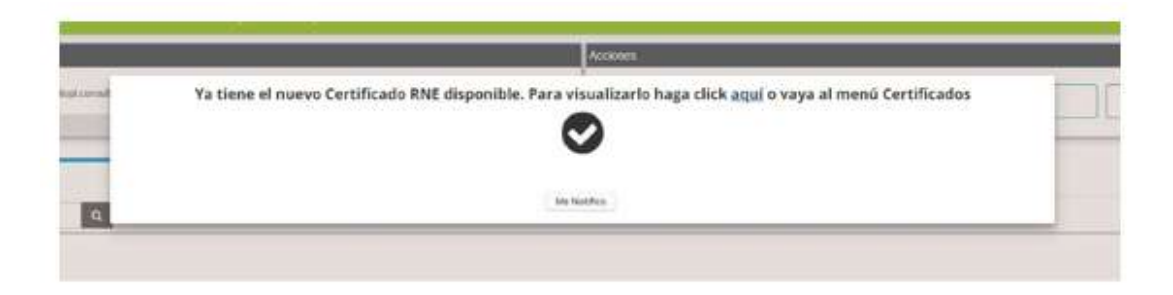

#### 5.4. Modificaciones de índole sanitaria

#### 5.4.1. Ampliación de Rubro

Antes de empezar el trámite tenga en cuenta que debe reunir los siguientes requisitos en digital (archivo con formato PDF):

- ✓ Habilitación municipal que especifique el rubro solicitado;
- Habilitación de la Autoridad Sanitaria competente, en caso de que el rubro sea lácteos o alimentos azucarados (solo para la categoría mieles y productos derivados de la apicultura);
- ✓ Breve descripción del proceso elaborativo del nuevo rubro;
- Manual de Buenas Prácticas de Manufactura (Cuando sean alimentos Libre de Gluten);
- Diagrama de flujo de la planta o línea de elaboración;
- ✓ Croquis de las instalaciones;
- Memoria de equipamiento e instalaciones del nuevo rubro;
- Circuito Layout de los procesos de elaboración, personas y residuos;
- Declaración jurada del Director Técnico aprobando la ampliación de rubro (de corresponder).

\* Antes de empezar el trámite tenga en cuenta que si desea ampliar a aquellos rubros que sea necesario contar con Dirección Técnica de un profesional competente (Rubros: Alimentos de Régimen o Dietéticos, Alimentos Lácteos, Aditivos Alimentarios; Categorías: Aguas; Atributos: libres de gluten, modificados en su composición, enriquecidos) y no cuenta con la designación del mismo, deberá previamente iniciar el trámite de reconocimiento de DT.

#### Cada requisito debe ser un archivo independiente en formato PDF

Página 33 | 71

Una vez reunido los requisitos, haciendo clic en "Ampliación de Rubro" se abre un formulario para completar.

| Description History History History                                          | Interior Certification |                    |                        |                      |
|------------------------------------------------------------------------------|------------------------|--------------------|------------------------|----------------------|
| ESTABLECIMIENTO                                                              |                        | Access             |                        |                      |
|                                                                              |                        | AGREGAN NIE VO RHE | AGREGAS NUEVO RNIVA    | A GRE GAR RNE RAPIDO |
| Centrification RNE (1)                                                       |                        |                    | Certification THEM (2) | Gratico Table        |
| Cart: N* 02011117<br>CLIT: N* 02011117<br>CLIT: NECADO (INC. ESTABLECTMIENTO |                        | ]                  |                        |                      |
| Kenthinte - 🖨                                                                | Catalla Catalla Manata | 1                  |                        |                      |
| Ha fastipcio                                                                 |                        |                    |                        |                      |
| Contrate de Director Tecnico                                                 |                        |                    |                        |                      |
| Angelación de metallociones                                                  |                        |                    |                        |                      |
| Amplación de Actividad a importadoutcaportation                              |                        |                    |                        |                      |
| Modificación Cormate de Locación                                             |                        |                    |                        |                      |

#### Los campos con \* (asterisco) son obligatorios

| RNE - Ampliación de Rubr                                                                                       | 0 TalaSearceris Elizaber |                              |       |                   | Warnin is page ( \$15) | (Forskein Ad |
|----------------------------------------------------------------------------------------------------|--------------------------|------------------------------|-------|-------------------|------------------------|--------------|
|                                                                                                    |                          |                              | -     |                   |                        |              |
|                                                                                                    |                          |                              | •     |                   |                        |              |
|                                                                                                    | _                        | -                            | Rubro |                   |                        |              |
| as 100000000 #1.5 %                                                                                            |                          |                              |       |                   |                        |              |
| tero establecimiento (1) (nute                                                                                 |                          |                              |       |                   |                        |              |
| (a)                                                                                                    |                          |                              | Res   | (day              |                        | Annas.       |
| Citier native                                                                                                  | M                        | Answer in Education          |       | 100               | Land Links             |              |
| and a second and a second a second a second a second a second a second a second a second a second a second a s |                          |                              |       |                   |                        |              |
|                                                                                                    |                          | Aberto or righter o defilies |       | Distantia dataita | Cher de pline          |              |
|                                                                                                    |                          |                              |       |                   |                        |              |
| AND MERCANDER AN EARS                                                                                          |                          |                              |       |                   |                        |              |
| Gearthe                                                                                                    | 1                        |                              |       |                   |                        |              |
|                                                                                                    |                          |                              |       |                   |                        |              |
| ljuntus ubligetanius                                                                                           |                          |                              |       |                   |                        |              |
| orde errore (0 unu                                                                                             |                          |                              |       |                   |                        |              |
| Statistical Accession Statistics                                                                               |                          |                              |       |                   |                        |              |
|                                                                                                    |                          |                              |       |                   |                        |              |

Es importante guardar en **Borrador** para no perder la información que va completando en los formularios.

| Centre | Notice said ( 4) | Normator |  |
|--------|------------------|----------|--|
|        |                  |          |  |

#### El guardado en Borrador no efectúa validaciones

Para retomar con el formulario una vez guardado en borrador, debe hacer clic en el icono del lápiz "Editar trámite".

Página34 | 71

| Trámite Nº 00000434<br>TRÁMITE RNE | RNE - Ampliación de Rubro |          |            |           |
|------------------------------------|---------------------------|----------|------------|-----------|
|                                    | , Tramitante              | Estado   | Creado     | Pago      |
| u la la la                         |                           | BORRADOR | 29/08/2019 | Pendiente |

#### Una vez completo el formulario, hacer clic en "Finalizar".

| Distance days                                         |     |                                  |       |                        |                  | ESTABLECHMENTD - |
|-------------------------------------------------------|-----|----------------------------------|-------|------------------------|------------------|------------------|
| RANGE Face RNE - Ampliacion de Rubro<br>frende /T 451 |     |                                  |       |                        |                  | (ranaan lagana)  |
|                                                       |     |                                  | 0     |                        |                  |                  |
|                                                       |     |                                  | Hubro |                        |                  |                  |
| B HUDED RETADIOLOGIENETRO BAUDE                       |     |                                  |       |                        |                  | ~                |
| Balve)                                                |     |                                  |       | 200 00                 |                  |                  |
| - Elipi ratio                                         | 12  |                                  | 1982  | Leituria               |                  | Heavy            |
| Categoria -                                           |     | Adverse Sevences                 |       | / CERARCE              | Like do g size   |                  |
| Filip categoria                                       | (B) | Almonton de veramen e d'attitues |       | Californietos Gallatos | Lative de cluber |                  |
| Animate                                               |     |                                  |       |                        |                  |                  |
| Diversion of the run to the                           |     |                                  |       |                        |                  |                  |
| Luccan                                                | 1   |                                  |       |                        |                  |                  |
|                                                       | -   |                                  |       |                        |                  |                  |
| B Aufpaniana addregata siara                          |     |                                  |       |                        |                  | ~                |
|                                                       |     |                                  |       |                        |                  |                  |
| A Tipo de empresa                                     |     |                                  |       |                        |                  | ^                |
|                                                       |     |                                  |       |                        |                  |                  |
| - unitariar                                           |     |                                  |       |                        |                  | Marana Transfer  |
|                                                       |     |                                  |       |                        |                  |                  |

Se abre una ventana emergente, el cual notificara el monto a pagar aplicando los porcentajes correspondientes al tipo de empresa según la clasificación Pymes (Ley Provincial 11.936 de Promoción y desarrollo de Microempresas/Ley Nacional 25.300). Clic en "Confirmar".

| botón de pago, imprimir la boleta y abonarla en un Bapro P<br>pago, comienza el proceso de caratulación.<br>Se le notificará por email el avance | agos. Una vez acreditado el |
|----------------------------------------------------------------------------------------------------|-----------------------------|
|                                                                                                    | Monto a pagar \$            |
| Cancelar                                                                                                    | Confirmar                   |

Página35 | 71

Si el trámite no se encuentra exento, queda almacenado en estado "Pendiente de Pago". Para continuar con el pago debe generar el cupón de pago cliqueando en el icono que muestra una P.

| Estado | Creado                      | Pago                                          |
|--------|-----------------------------|-----------------------------------------------|
|        | Estado<br>PENDIENTE DE PAGO | Estado Creado<br>PENDIENTE DE PAGO 29/08/2019 |

Una vez generado el comprobante de pago, deberá abonarlo en los medios de pagos habilitados. Cuando se acredite el pago, se realiza la caratulación automática en el sistema de Expediente Electrónico GDEBA, se cambia el estado del trámite a "A Verificar" y se emite notificación.

| CATABLECHICKTO             | Audwes                                                                                  | Messur eyel |
|----------------------------|-----------------------------------------------------------------------------------------|-------------|
| 9 ° ° 8                    | El tramite Nº 00000434 - RNE - Ampliación de Rubro se encuentra en estado A Verificar . |             |
| messer per manpeur arteine | Us verifica                                                                             | 18787 1876. |

Debe cliquear en "Me Notifico" para continuar con cualquier trámite o verificar el estado del realizado.

Cuando el trámite sea verificado por la UCAL, será notificado por la plataforma y por el mail declarado en su perfil inicialmente.

El trámite puede ser "Observado" o pasar "A Inspección".

| P Main 27*                     | Management Mandle Solution Settlinities                                               | (#)         | ESTAGLEOMENTO       |
|--------------------------------|---------------------------------------------------------------------------------------|-------------|---------------------|
| ESTAOL FORMENT 0               | AV22083                                                                               |             | Ø Meessar ayusta    |
| 0 a k a                        | Ti trămite N° 60002484 - INE - Aripliacen dir Itubri se mictuatra en estado Oberreido | a wirks awa | ACENTERS RUCE SATES |
| datase per escape er enterna 🔍 | (Column                                                                               |             | electron Tates      |

 Estado "Observado": el sistema solicitará corregir el bloque que contiene la observación; para darle curso nuevamente al trámite debe corregirlo, haciendo clic en el icono del lápiz.

| Trámite Nº 00000434<br>TRÁMITE RNE | RNE - Ampliación de Rubro |                       |                      | 0                  |
|------------------------------------|---------------------------|-----------------------|----------------------|--------------------|
| Q 🕑 🖬 🖘                            | Tramitante                | Estado :<br>OBSERVADO | Creado<br>29/08/2019 | Pago<br>29/08/2019 |

En rojo se notificaran los cambios que debe realizar.

Una vez corregido, hacer clic en "Finalizar".

| quis de las installaciones                                                                                                    | Descripción dal proceso de altaboración | Lestado de aquipamiento e installaciones | Careudo Sel proceso de producción         |
|----------------------------------------------------------------------------------------------------|-----------------------------------------|------------------------------------------|-------------------------------------------|
| who de personal                                                                                                    | Crouits de resetuos                     | Diagrama ele filojo de la planta         | Manual de Haenes Préstinas de Manutostoro |
| starter                                                                                                    | . Also set that                         | Ver aganto                               | Yer adjunts                               |
| en tabler am en fer                                                                                                    |                                         |                                          |                                           |
| e extablisation environte () Ayram<br>Ios estilgatories                                                                                                    |                                         |                                          |                                           |
| e satulite<br>e est tuines myrykn: O kyner<br>kes oslig dan de<br>Als trigens as O synal                                                                                                |                                         |                                          |                                           |
| no destabler amondo.<br>en destabler amondo.<br>en des deliganes de<br>ede compressa (en apresa)<br>ede compressa (en apresa)<br>ende de accentracionado la condución da Merca Personal | Median Eric model verseenaaled          | Terramo <sup>2,1</sup>                   |                                           |

Seguido se visualiza una ventana emergente, se deberá hacer clic en Confirmar y el trámite quedara pendiente para nueva verificación.

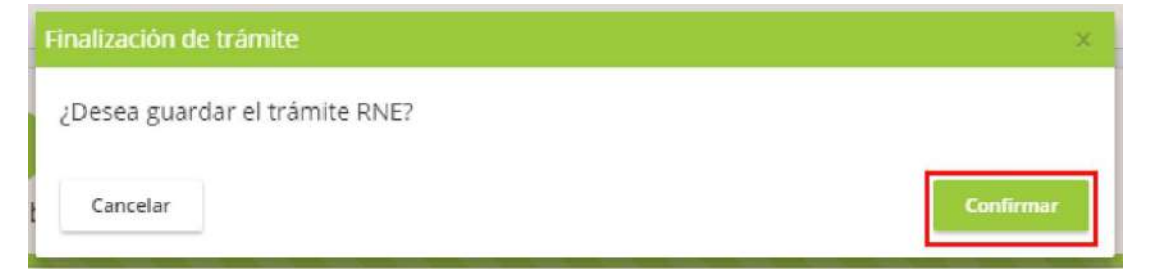

Una vez verificado y aprobado pasa a estado "Inspección".

| Trámite Nº 00000434<br>TRÂMITE RNE | RNE - Ampliación de Rubro |            |            |            |
|------------------------------------|---------------------------|------------|------------|------------|
| 0                                  | Tramitante                | Estado     | Creado     | Радо       |
| Q LE LE CA                         |                           | INSPECCIÓN | 29/08/2019 | 29/08/2019 |

• **Estado "Inspección"**: se espera a que el establecimiento sea inspeccionado, de ser favorable la inspección, se genera el certificado y se pasa el mismo "A la firma".

Página37 | 71

| Trámite Nº 00000434 | RNE - Ampliación de Rubro |            |            |            |
|---------------------|---------------------------|------------|------------|------------|
| TRÂMITE RNE         |                           | 1          | _          |            |
| 0 00 0              | Tramitante                | Estado     | Creado     | Pago       |
| A R R L             |                           | A LA FIRMA | 29/08/2019 | 29/08/2019 |

Cuando el certificado es firmado digitalmente, será notificado para que pueda visualizarlo.

Si la inspección llega a tener observaciones, será "Observado" volviéndose a reprogramar hasta que sea aprobada y se pueda emitir el Certificado de Registro Nacional de Establecimiento.

|       | 가 같다.<br>그는 것은 것은 것은 것은 것은 것은 것은 것은 것은 것은 것은 것은 것은                                                          | - |
|-------|----------------------------------------------------------------------------------------------------|---|
| - all | Ya tiene el nuevo Certificado RNE disponible. Para visualizarlo haga click aqui o vaya al menú Certificados |   |
|       |                                                                                                    |   |
|       | ~                                                                                                    |   |
|       |                                                                                                    |   |
| 3     | Me Waitfless                                                                                                |   |

#### 5.4.2. Ampliación o cambio de las Instalaciones

Antes de empezar el trámite tenga en cuenta que debe reunir los siguientes requisitos en digital (archivo con formato PDF):

- Diagrama de flujo de la planta o línea de elaboración;
- ✓ Croquis de las instalaciones;
- Memoria de equipamiento e instalaciones del nuevo rubro;
- Circuito Layout de los procesos de elaboración, personas y residuos;
- Declaración jurada del Director Técnico aprobando la ampliación de rubro (de corresponder).

Cada requisito debe ser un archivo independiente en formato PDF

Una vez reunido los requisitos, haciendo clic en "Ampliación de Instalaciones" se abre un formulario para completar.

| Derrar film                                                        |                      | ertti transmi Certificados |                     |                          |                      |
|--------------------------------------------------------------------|----------------------|----------------------------|---------------------|--------------------------|----------------------|
| ESTABLECIMIENTO                                                    |                      |                            | 100005              |                          |                      |
| 0 C V = 9                                                          |                      |                            | AGREIGAN NUC VO RHE | AGREGASI NUEVO RNIVA     | A GRE GAR RNE RÁPIDO |
|                                                                    | Certificados RNE (2) |                            |                     | Conditional Internal (2) |                      |
| Buistor por estal guier artilierto                                 |                      |                            |                     |                          | Gratico Tuble        |
| Care Nº 02011117<br>CONTRICADO INC. ESTABLECIMIENTO                |                      |                            |                     |                          |                      |
| Kenthinde - 🖨 😽                                                    | -                    | Life de Crowne we          | 809                 |                          |                      |
| Re itscripcite                                                     |                      |                            |                     |                          |                      |
| Ampliación de Rubre                                                |                      |                            |                     |                          |                      |
| Comtive de Devector Técnico                                        |                      |                            |                     |                          |                      |
| Ampéación de Installiciones                                        |                      |                            |                     |                          |                      |
| <ul> <li>Amplación de Actividad a importadouttaportador</li> </ul> |                      |                            |                     |                          |                      |
| Neditcación Contrato de Locación                                   |                      |                            |                     |                          |                      |

#### Los campos con \* (asterisco) son obligatorios

|                             | 1 //                         |                |                                                                                                    |
|-----------------------------|------------------------------|----------------|----------------------------------------------------------------------------------------------------|
| HNE - Anglische             | Alambia de las forcalaciones |                | (Invited Invited Invit |
|                             |                              |                |                                                                                                    |
| eletie enne fu sligher eite |                              |                |                                                                                                    |
| AND A REAL PROPERTY.        |                              |                | 🔄 is defining the states channel. For our stress the stress tage range for the stress family is in the formation and                                                                                                    |
| WC#                         | 1 8605                       | Incoder-       | B source parties wanter as existent of energy (prover fightings to be a second participation of the parties of energy (prover fightings to be a second participation of the parties of the parties of     |
| anna farana Gan             | Academiana                   | 1 (624)        | and the second second se                                                                                                    |
| n la                        |                              |                | Mena Scottly an                                                                                                    |
|                             |                              |                | data Rate                                                                                                    |
|                             | Stortman                     | Ködige seine * |                                                                                                    |
| the spin and in the         | Double - hour terretor and   | 1 4578         | New Steel                                                                                                    |
| ¥. <sup>4</sup>             |                              | toradid*       | the second second secon |
| 19812                       |                              | 402 198020     |                                                                                                    |
| tina Lorlado                |                              |                | A Constant of the second second secon |
| es tre avear                |                              |                |                                                                                                    |
|                             |                              |                |                                                                                                    |
| e eo orage cola O Ancelo    |                              |                |                                                                                                    |
|                             |                              |                |                                                                                                    |
|                             |                              |                |                                                                                                    |

Es importante guardar en **Borrador** para no perder la información que va completando en los formularios.

| Caratar | Victor sale 1 & | Symme I | Normator |
|---------|-----------------|---------|----------|
|         |                 |         |          |

#### El guardado en Borrador no efectúa validaciones

Para retomar con el formulario una vez guardado en borrador, debe hacer clic en el icono del lápiz "Editar trámite".

| Trámite Nº 00000452 | RNE - Ampliación/Cambio de las Instalaciones |                    |                      |                   |
|---------------------|----------------------------------------------|--------------------|----------------------|-------------------|
| Q 🕑 🖬 🖽             | Tramitante                                   | Estado<br>BORRADOR | Creado<br>30/08/2019 | Pago<br>Pendiente |

#### Una vez completo el formulario, hacer clic en "Finalizar".

| Hit Augheback                                                                                                    | antia it ha toralations        |               | (Inclus )                                                                                                    |
|----------------------------------------------------------------------------------------------------|--------------------------------|---------------|----------------------------------------------------------------------------------------------------|
|                                                                                                    |                                |               |                                                                                                    |
|                                                                                                    |                                |               |                                                                                                    |
|                                                                                                    |                                |               | DOW OF REAL PROCESSION                                                                                                    |
| Victomer for slightenits                                                                                         |                                |               |                                                                                                    |
| un l                                                                                                    |                                |               |                                                                                                    |
| Decisi erfakti tarimati                                                                                          |                                |               | a definition of the statement of the statement of the sta |
| ca.                                                                                                    | 1.0565                         | 1823001       | Boofforder of start materials and the start of the start of reasoning and address and address and address to a                                                                                                    |
| mantenary Gam                                                                                                    | <ul> <li>Acalesta a</li> </ul> | + ( 12 pi     | a failure and a second                                                                                                    |
| 8m <sup>+</sup>                                                                                                  |                                |               | Maga Social and tangana                                                                                                    |
| JL 13                                                                                                    |                                |               | Annual Annual Annual Annual                                                                                                    |
|                                                                                                    | 6 conformatio                  | Koligo como 1 |                                                                                                    |
| N e li le teul                                                                                                   | Dotte a next inclusion and     | 6308          | There is a set of the set of the  |
| 0                                                                                                    | "Sealed"                       |               | and a side and a sequely                                                                                                    |
| THEE.                                                                                                    | 10001 200                      |               |                                                                                                    |
|                                                                                                    |                                |               | and the second second s |
| A Louiseo                                                                                                    |                                |               |                                                                                                    |
|                                                                                                    |                                |               | (i) cause and                                                                                                    |
| a characteria                                                                                                    |                                |               | N and the second second |
|                                                                                                    |                                |               | and the second second s |
|                                                                                                    |                                |               | Company Case And And And And And And And And And And                                                                                                    |
|                                                                                                    |                                |               | and a second second sec |
|                                                                                                    |                                |               | New York Control of the Control of the Control of t |
|                                                                                                    |                                |               |                                                                                                    |
| 1.010.0000                                                                                                    |                                |               |                                                                                                    |
|                                                                                                    |                                |               |                                                                                                    |
| THE OWNER OF THE OWNER OF THE OWNER OF THE OWNER OF THE OWNER OF THE OWNER OF THE OWNER OF THE OWNER OF THE OWNE |                                |               |                                                                                                    |
| ALCONTRACT OF ALCONTRACT                                                                                         |                                |               |                                                                                                    |
| and a second second                                                                                              |                                |               |                                                                                                    |
|                                                                                                    |                                |               |                                                                                                    |
|                                                                                                    |                                |               |                                                                                                    |
|                                                                                                    |                                |               |                                                                                                    |

Se abre una ventana emergente, el cual notificara el monto a pagar aplicando los porcentajes correspondientes al tipo de empresa según la clasificación Pymes (Ley Provincial 11.936 de Promoción y desarrollo de Microempresas/Ley Nacional 25.300). Clic en "Confirmar".

| 2<br>Estat | Va a finalizar el trámite R<br>botón de pago, imprimir la<br>pago, comienza el proceso<br>Se le notificará por email e | NE. Si el trámite tiene algún costo, deberá hacer click en e<br>a boleta y abonarla en un Bapro Pagos. Una vez acreditado e<br>o de caratulación.<br>el avance. | el<br>el |
|------------|----------------------------------------------------------------------------------------------------|----------------------------------------------------------------------------------------------------|----------|
|            |                                                                                                    | Monto a pagar \$                                                                                                    |          |
|            | Cancelar                                                                                                    | Confirma                                                                                                    |          |
| -          |                                                                                                    | DNI                                                                                                    | Email    |
| bre aquí.  |                                                                                                    | Escriba el dni aquí.                                                                                                    | Escr     |

Página40 | 71

Si el trámite no se encuentra exento, queda almacenado en estado "Pendiente de Pago". Para continuar con el pago debe generar el cupón de pago cliqueando en el icono que muestra una P.

| Trámite Nº 00000452<br>TRÁMITE RNE | RNE - Ampliación/Cambio de las Instalaciones |                             |                      |      |
|------------------------------------|----------------------------------------------|-----------------------------|----------------------|------|
| Q @ 🖬 🗆                            | Tramitente                                   | Estado<br>PENDIENTE DE PAGO | Creado<br>30/08/2019 | Pago |

Una vez generado el comprobante de pago, deberá abonarlo en los medios de pagos habilitados. Cuando se acredite el pago, se realiza la caratulación automática en el sistema de Expediente Electrónico GDEBA, se cambia el estado del trámite a "A Verificar" y se emite notificación.

| P Education                 | Manussa Marti Tanka Gritkan                                                                                                    |                |
|-----------------------------|----------------------------------------------------------------------------------------------------|----------------|
| FETABLECIMIENTO             | Kooses                                                                                                    | O Hooker wyste |
| () · · a                    | El trámite Nº 0000452 - RNE - Ampliación/Cambio de las Instalaciones se encuentra en estado A Verificar                                                                                                    |                |
| Burson por certiquer eclane | a contra de la contra de la con | fechres (ales  |

Debe cliquear en "Me Notifico" para continuar con cualquier trámite o verificar el estado del realizado.

Cuando el trámite sea verificado por la UCAL, será notificado por la plataforma y por el mail declarado en su perfil inicialmente.

El trámite puede ser "Observado" o pasar "A Inspección".

 Estado "Observado": el sistema solicitará corregir el bloque que contiene la observación; para darle curso nuevamente al trámite debe corregirlo, haciendo clic en el icono del lápiz.

| Trâmite Nº 00000452<br>TRÂMITE RNE | RNE - Ampliación/Cambio de las Instalaciones |           |            | 0          |
|------------------------------------|----------------------------------------------|-----------|------------|------------|
|                                    | - Tramitante                                 | Estado    | Creado     | Pago       |
| A B B B                            |                                              | ORSERVADO | 30/08/2019 | 30/08/2019 |

En rojo se notificaran los cambios que debe realizar.

Una vez corregido, hacer clic en "Finalizar".

| and the second second second second second second second second second second second second second second second                                                                         |                                                                                                    |                                                 |                                           |
|----------------------------------------------------------------------------------------------------|----------------------------------------------------------------------------------------------------|-------------------------------------------------|-------------------------------------------|
| ocumentacion<br>spore de las eestataciones                                                                                                    | Descripción dal proxeso de elaboración                                                                          | Lastado de equipamiente e instalaciones         | Circuito del proceso de producción        |
| adjusti<br>unit de personas                                                                                                    | Circuito de Instatunis                                                                                          | Viel adjurte:<br>Diagranta de Rujo de La planta | Manual de Buenas Prácticas de Manufacturo |
|                                                                                                    | The second second second second second second second second second second second second second second second se | Ver atturtio                                    | Ver adjurts:                              |
| a Sportin                                                                                                    | and below                                                                                                    |                                                 |                                           |
| agene .                                                                                                    | The engineers                                                                                                   |                                                 |                                           |
| aberts                                                                                                    | The region                                                                                                    |                                                 |                                           |
| aberle<br>Ingbie<br>restationmento<br>Bio Apulo                                                                                                    |                                                                                                    |                                                 |                                           |
| allingtile<br>estatlocationals<br>to estatlocations                                                                                                    |                                                                                                    |                                                 |                                           |
| algorie<br>a longitie<br>to estatelocationeto<br>the obligationes<br>the enginetia<br>the sectoration in the factor in the factor<br>the sectoration in the factor in the factor. Angela | A Bulan Course bio constanti                                                                                    | Terrent                                         |                                           |

Seguido se visualiza una ventana emergente, se deberá hacer clic en Confirmar y el trámite quedara pendiente para nueva verificación.

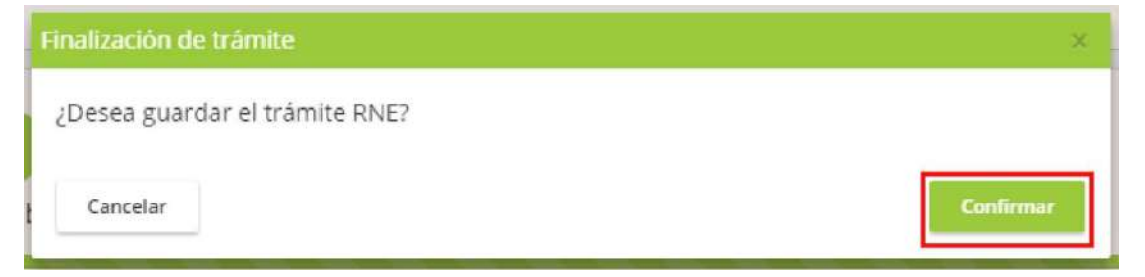

Una vez verificado y aprobado pasa a estado "Inspección".

| Trámite Nº 00000452 | RNE - Ampliación/Cambio de las Instalaciones |             |            |            |
|---------------------|----------------------------------------------|-------------|------------|------------|
| TRÂMITE RNE         |                                              |             |            |            |
| 0.00.0              | Tramitante                                   | Estado      | Creado     | Pago       |
| 4 LE LE LE          |                                              | INSPECCIÓN. | 30/08/2019 | 30/08/2019 |

• **Estado "Inspección"**: se espera a que el establecimiento sea inspeccionado, de ser favorable la inspección, se genera el certificado y se pasa el mismo "A la firma".

Página 42 | 71

| Trámite Nº 00000452 | RNE - Ampliación/Cambio de las Instalaciones |            |            |           |
|---------------------|----------------------------------------------|------------|------------|-----------|
|                     | Tramitante                                   | Estado     | Creado     | Радо      |
| Q LA LA LA          |                                              | A LA FIRMA | 30/08/2019 | 30/08/201 |

Cuando el certificado es firmado digitalmente, será notificado para que pueda visualizarlo.

Si la inspección llega a tener observaciones, será "Observado" volviéndose a reprogramar hasta que sea aprobada y se pueda emitir el Certificado de Registro Nacional de Establecimiento.

|        | Accident                                                                                                    |  |
|--------|----------------------------------------------------------------------------------------------------|--|
| d love | Ya tiene el nuevo Certificado RNE disponible. Para visualizarlo haga click <u>aquí</u> o vaya al menú Certificados |  |
| ٩      | Me Yandife a                                                                                                    |  |

# 6. Otros trámites sobre RNPA

#### 6.1. Alta Rápida

Esta sección se puede cargar un certificado existente, emitido previo al lanzamiento de la plataforma.

Antes de empezar el Alta Rápida de un RNPA tenga en cuenta que debe reunir los siguientes requisitos en digital (archivo con formato PDF):

- ✓ Certificado de Registro Nacional de Producto Alimenticio;
- Rótulo definitivo adecuado a la normativa y requerimientos técnicos vigentes respecto al Código Alimentario Argentino (CAA) y normas concordantes;

Cada requisito debe ser un archivo independiente en formato PDF

Una vez reunido los requisitos, haga clic en Agregar RNPA Rápido. Se abre un formulario para completar.

Página43 | 71

|                    |                    | O Mostrar a         |
|--------------------|--------------------|---------------------|
| AGREGAR RNE RÅPIDO | AGREGAR NUEVO RNPA | AGREGAR RNPA RÁPIDO |
|                    | AGREGAR RNE RÅPIDO | AGREGAR RNE RÅPIDO  |

#### Debe completar los campos del formulario que se genera.

| Particia Aines                            | Minergeous Mignell | Trimite Tertilizite |                   |                |                    | ESTABLECHNENTT - |
|-------------------------------------------|--------------------|---------------------|-------------------|----------------|--------------------|------------------|
| N' R.N.P.A.                               |                    |                     | Fecha vencimiento | 857            | rêlo la fechá actá | 19               |
| 🛦 Täuku del XNNA                          |                    |                     | -                 |                |                    | Ý                |
| Parsin Sociel/Herolen y Jordfiche*        |                    |                     | cuit (            | 19             | Priper maint 1     |                  |
| Domitter.                                 |                    | Kartula =           |                   | (constituted = | Fila province      |                  |
| Ema) -                                    | Tdöfanc *          |                     |                   |                |                    |                  |
| Delos comacto                             |                    |                     | A.                |                |                    | ~                |
| 🛦 Establecimiento e laborador (titular)   |                    |                     |                   |                |                    | ~                |
| Apreparties on exciting moments           |                    |                     |                   |                |                    |                  |
| a Establicámiento e aborador (tercem)     |                    |                     |                   |                |                    | ~~<br>~          |
| Appropriation of the second second second |                    |                     |                   |                |                    |                  |
| a establecimiento e alterador (participa) |                    |                     |                   |                |                    | ×                |
| Agengen van over een eldere wate ver-     |                    |                     |                   |                |                    |                  |

#### Y al finalizar clic en Agregar.

| Confirmar               | ×         |
|-------------------------|-----------|
| ¿Desea guardar el RNPA? |           |
| Cancelar                | Confirmar |

Una vez confirmado, en la sección Certificados visualizará el Certificado RNPA como pendiente de validación.

| P Rest        | W.                              |             | Weinspecies - N      | pertit Seining C | Contificados |                  |                  |                      | TEMPLETRICKI) +  |
|---------------|---------------------------------|-------------|----------------------|------------------|--------------|------------------|------------------|----------------------|------------------|
| ESTABLEOMEN   | 10                              |             |                      |                  | An           | 190-55           |                  |                      | Q Mostor synda   |
| 0 -           | c                               | a           | Ŷ                    |                  |              | HUTHE YEAHAT ONE | NUEVO ENTIDAPIDO | NUTYO TRANSFER IN TH | нитио пита п4ево |
| 1.2           |                                 |             | democator (Inf. (3)) |                  |              |                  | Gertificacios    | RMPA (0)             |                  |
| Cent, N° 52 3 | r og segurer orite<br>770% Mari | na Q        |                      |                  |              |                  |                  |                      | HART UCH         |
| Navots        | entie + 🔛                       | ar telepine |                      | Dist.            | Conto Strar  |                  |                  |                      |                  |

Página44 | 71

Deberá esperar que se valide para poder realizar trámites sobre ese RNPA.

Cuando el RNPA sea validado será notificado y cambiara el estado del certificado a Validado.

#### 6.2. Re-inscripción

Antes de empezar el trámite tenga en cuenta que debe reunir los siguientes requisitos en digital (archivo con formato PDF):

- ✓ La debida inscripción de los establecimientos (propios, de terceros y/o partícipes) en el Registro Nacional de Establecimientos Productores (en los términos del Artículo 3 inciso h del Decreto Nacional 2126/71)
- Rótulo definitivo adecuado a la normativa y requerimientos técnicos vigentes respecto al Código Alimentario Argentino (CAA) y normas concordantes;
- La aprobación por la Autoridad de Aplicación competente, del envase y/o materiales en contacto con los alimentos;
- ✓ Notas cruzadas de compromiso de elaboración para terceros (de corresponder);
- ✓ La autorización emitida por SENASA/ANMAT de ingredientes y/o aditivos importados (de corresponder);
- ✓ Análisis que avale la condición de producto Libre de Gluten emitido por entidad con reconocimiento oficial (de corresponder);
- Tres (3) recomendaciones de pediatras de Hospitales Públicos Nacionales,
   Provinciales y/o Municipales (Productos para lactantes y niños pequeños);
- ✓ Certificado de Producto Orgánico emitido por entidades autorizadas por SENASA (de corresponder);
- ✓ Para productos con añejamiento, Certificado que lo acredite (de corresponder);
- Para productos Kosher/Halal/Parve, se deberá adjuntar Certificado que lo acredite (de corresponder)
- ✓ Certificado de acreditación de la condición de Micro, Pequeña o Mediana Empresa (de corresponder)

Cada requisito debe ser un archivo independiente en formato PDF

Una vez reunido los requisitos, haciendo clic en "Re inscripción" se abre un formulario para completar.

| P time                                                             | ne.                         |                         | (Hemorenez)              | Manth Trinities Certificades |                      | ESTAR DEMICHTO      |
|--------------------------------------------------------------------|-----------------------------|-------------------------|--------------------------|------------------------------|----------------------|---------------------|
| STABLECIME                                                         | OTH                         |                         |                          |                              | ALLOWS               | O. Mentres system   |
| 0 •                                                                | ¢                           | 8                       | ٩                        |                              | AGRESAR HUEVO SHE    | AGREGAR RIBA RAFIDO |
|                                                                    |                             |                         | Contractions server (20) |                              | CwthDc.ados RNP3 (7) |                     |
| Cert M 60                                                          | L100021<br>Merce<br>Incrite | Denominacion   Sant HME |                          |                              |                      | and the state       |
| Rasso<br>Reso<br>Reso<br>Reso<br>Reso<br>Reso<br>Reso<br>Reso<br>R | tinute - 🔒 🔶                |                         |                          | Ends Store W<br>Street       | 55                   |                     |

#### Los campos con \* (asterisco) son obligatorios

La carga de una Re-inscripción consta de 5 (cinco) etapas a completar, cada una de las cuales se puede ir validando para corroborar que se haya completado lo requerido.

#### La validación de una etapa no implica el guardado de los datos ingresados

| 0                                                 | 2             |      | 3            | (4)             | (2)                     |
|---------------------------------------------------|---------------|------|--------------|-----------------|-------------------------|
| 🗸 Dams y RNE                                      | Clasificación | Caro | icteriti can | Leyendas/Claims | Información Nutricional |
| sembles contain toint protectory in monotonia dia |               |      |              |                 |                         |
| REAL DR. HINH                                     |               |      |              |                 |                         |
| de Socialitionime y Agellino I                    |               |      | CHT+         | PINIEA          | e                       |
| nale (                                            | Pers          | do " |              | Localidad 1     |                         |
|                                                   |               |      |              |                 |                         |
| ***                                               | E-bidde and T |      |              |                 |                         |
| wire publishe                                     |               |      |              |                 |                         |
|                                                   |               |      |              |                 |                         |
| di Australia anto                                 |               |      |              |                 |                         |

Es importante guardar en Borrador para no perder la información que va completando en los formularios.

| Dimension                                      | supern :                                        | 810 MAT |  |  |  |  |
|------------------------------------------------|-------------------------------------------------|---------|--|--|--|--|
|                                                |                                                 |         |  |  |  |  |
|                                                | El quardado en Borrador no efectúa validaciones |         |  |  |  |  |
| er guardado en borrador no ejectua vandaciones |                                                 |         |  |  |  |  |

Página46 | 71

Para retomar con el formulario una vez guardado en borrador, debe hacer clic en el icono del lápiz "Editar trámite".

| Trámite Nº 00000455 | RNPA - Reinscripción                       |          |            |           |
|---------------------|--------------------------------------------|----------|------------|-----------|
| TRÁMITE RNPA        | Marca - Denominacion<br>Imprimir cert. RNE |          |            |           |
| 0 2 1 1             | م. Tramitante                              | Estado   | Creado     | Pago      |
| u s ti              | U                                          | BORRADOR | 30/08/2019 | Pendiente |

#### Una vez completo el formulario, hacer clic en "Finalizar".

| - International                                                                                                    |                                                                      |                                        |                   |                        |
|----------------------------------------------------------------------------------------------------|----------------------------------------------------------------------|----------------------------------------|-------------------|------------------------|
| HNPA - Reinacription #=<br>1 Parce N 456                                                                                     | a-American Application and SVF                                       |                                        |                   | (and approx)           |
| 0                                                                                                    | 0                                                                    | 0                                      | 0                 | 0                      |
| → Dates y fINF                                                                                                    | 🚽 Clasticación                                                       | - Caracteristicitis                    | ↓ Levendas/Claims | tetomacion Nutricional |
|                                                                                                    |                                                                      |                                        |                   |                        |
|                                                                                                    |                                                                      |                                        |                   |                        |
| (s)                                                                                                    | <ul> <li>Again (Americanitation) (Sector (Mericanity))</li> </ul>    | nagualine tradice at conclusion ware o |                   | 0                      |
| © esqueixa ne iónio                                                                                                    |                                                                      |                                        |                   | ~                      |
| D'Adjuttos obligatorios                                                                                                    |                                                                      |                                        |                   | Ŷ                      |
| Robelo adecuado a la recompiona y porte fail que sena come nos<br>a formas para presentario de contratos de la comercia dela | alaando quin la milana aando abilaadhan se aha ka mila adadha maarad | n incotocreden el CAR y le             |                   |                        |
| II - Conervection die memilie pait                                                                                           |                                                                      | Se Facultar 💦 🔺                        |                   |                        |
|                                                                                                    |                                                                      |                                        |                   |                        |
| Catcelor                                                                                                    |                                                                      | A date or Register ways 5.0            |                   | Linnster United        |

Se abre una ventana emergente, el cual notificara el monto a pagar aplicando los porcentajes correspondientes al tipo de empresa según la clasificación Pymes (Ley Provincial 11.936 de Promoción y desarrollo de Microempresas/Ley Nacional 25.300). Clic en "Confirmar".

| cación | Va a finalizar el trámite RNPA. Si el<br>botón de pago, imprimir la boleta y<br>el pago, comienza el proceso de car<br>Se le notificará por email el avance. | trámite tiene algún costo, deberá hacer click en el<br>y abonarla en un Bapro Pagos. Una vez acreditado<br>ratulación.<br>Monto a pagar \$ | 4<br>Leyendas/Cla |
|--------|----------------------------------------------------------------------------------------------------|----------------------------------------------------------------------------------------------------|-------------------|
|        | Cancelar                                                                                                    | Confirmar                                                                                                    |                   |

Página47 | 71

Si el trámite no se encuentra exento, queda almacenado en estado "Pendiente de Pago". Para continuar con el pago debe generar el cupón de pago cliqueando en el icono que muestra una P.

| Trámite Nº 00000465 | RNPA - Inscripción                         |                   |            |           |
|---------------------|--------------------------------------------|-------------------|------------|-----------|
| TRÂMITE RNPA        | Marca - Denominacion<br>Imprimir cert. RNE |                   |            |           |
|                     | Tramitante                                 | Estado            | Creado     | Pago      |
|                     |                                            | PENDIENTE DE PAGO | 02/09/2019 | Pendiente |

Una vez generado el comprobante de pago, deberá abonarlo en los medios de pagos habilitados. Cuando se acredite el pago, se realiza la caratulación automática en el sistema de Expediente Electrónico GDEBA, se cambia el estado del trámite a "A Verificar" y se emite notificación.

| P Essential Advance          | Mismanica Kinchi Tanita Certificate                                                                                                    |                |
|------------------------------|----------------------------------------------------------------------------------------------------|----------------|
| CETABLEOM CATO               | Accessed                                                                                                    | O Rosers eyens |
| () a < m                     | El trámite Nº 00000465 - RNPA - Inscripción se encuentra en estado A Verificar                                                                                                    |                |
| Bu see per wordpoor emission | at the Manness and anticles ( A research ) and American Anticipation and American American Am | hte            |

Debe cliquear en "Me Notifico" para continuar con cualquier trámite o verificar el estado del realizado.

Cuando el trámite sea verificado por la UCAL, será notificado por la plataforma y por el mail declarado en su perfil inicialmente.

El trámite puede ser "Observado" o "Aprobado".

| P http://w                          | His angenaus - Hi pertit - Trientum - Cettinuing                                                                                                    | estratuscente no |
|-------------------------------------|----------------------------------------------------------------------------------------------------|------------------|
| ESTABLECIMIENTO                     | Pociane                                                                                                    | Mosturative      |
| () 0 V B                            | El trainitie Nº 0000000. INPA : Investigation de encouert o est estado Observado<br>Se informa que se xuspenden les places establecidos en el Articola del Anexe II del Derreta PEN2126/71 y su modificationa |                  |
| Huntar per duraquelt activities 🛛 🖸 | to host develops del artículo 5, lecto 3,1 del Anazo de la Lay N° 14236 (Dos. Regismentario V° 1018)16)                                                                                                    | traines table    |

 Estado "Observado": el sistema solicitará corregir el bloque que contiene la observación; para darle curso nuevamente al trámite debe corregirlo dirigiéndose a la solapa de Trámites RNPA en curso, haciendo clic en el icono del lápiz del RNPA a modificar.

| Trámite Nº 00000318<br>TRÁMITE RNPA | RNPA - Inscripción<br>Marca - Denominacion |           |            | 0          |
|-------------------------------------|--------------------------------------------|-----------|------------|------------|
|                                     | Tramitante                                 | Estado    | Creado     | Pago       |
| ч <u>в</u> 1 т.                     |                                            | ORSERVADO | 23/08/2019 | 27/08/2019 |

En rojo se notificaran los cambios que debe realizar. Una vez corregido, hacer clic en "Finalizar".

| Joins y RNE                                             | Clasticación                                  | Cataderisõcas                            | ∠ Leyendas/Gisetts | 3<br>Información Nutricional |
|---------------------------------------------------------|-----------------------------------------------|------------------------------------------|--------------------|------------------------------|
| a Castri amerikkanin para este kongar <mark>Obse</mark> | rvaciones a corregir                          |                                          |                    |                              |
| Escepciones  Esile producto se encuentra exceptuado  Si | Exception<br>Agues movement fabriales, y a la | demas aguas destinadas al consumo humano |                    |                              |
| it Documentación                                        |                                               |                                          |                    | ×                            |
| Mer adjunts                                             |                                               |                                          |                    |                              |
| Exception                                               |                                               |                                          |                    |                              |
| II Espainsa de nótado<br>26 Adjuntos obligadorios       |                                               |                                          |                    | 5                            |
| Creation                                                |                                               | · Anteine                                |                    | Bonador   Findbar            |

Seguido se visualiza una ventana emergente, se deberá hacer clic en Confirmar y el trámite quedara pendiente para nueva verificación.

| Finalización de trá                       | nite            | ×         |
|-------------------------------------------|-----------------|-----------|
| کو کې کې کې کې کې کې کې کې کې کې کې کې کې | l trámite RNPA? |           |
| Cancelar                                  |                 | Confirmar |

Se espera a que el producto sea verificado, de no tener nuevamente observaciones, se genera el certificado y se pasa el mismo "A la firma".

| Trámite Nº 00000318 | RNPA - Inscripción   |            |            |            |
|---------------------|----------------------|------------|------------|------------|
| TRÂMITE RNPA        | Marca - Denominacion |            |            |            |
| 0 0 0               | Tramitante           | Estado     | Creado     | Pago       |
| Q LA LA             |                      | A LA FIRMA | 23/08/2019 | 27/08/2019 |

Cuando el certificado es firmado digitalmente, será notificado para que pueda visualizarlo.

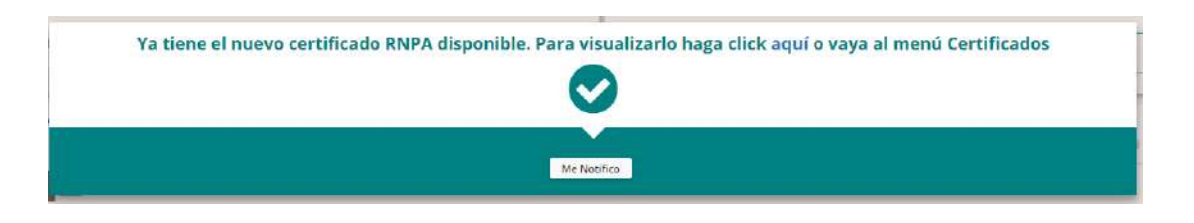

#### 6.3. Modificación

Antes de empezar el trámite tenga en cuenta que debe reunir los siguientes requisitos en digital (archivo con formato PDF):

- ✓ La debida inscripción de los establecimientos (propios, de terceros y/o partícipes) en el Registro Nacional de Establecimientos Productores (en los términos del Artículo 3 inciso h del Decreto Nacional 2126/71)
- Rótulo definitivo adecuado a la normativa y requerimientos técnicos vigentes respecto al Código Alimentario Argentino (CAA) y normas concordantes;
- La aprobación por la Autoridad de Aplicación competente, del envase y/o materiales en contacto con los alimentos;
- ✓ Notas cruzadas de compromiso de elaboración para terceros (de corresponder);
- ✓ La autorización emitida por SENASA/ANMAT de ingredientes y/o aditivos importados (de corresponder);
- Análisis que avale la condición de producto Libre de Gluten emitido por entidad con reconocimiento oficial (de corresponder);
- ✓ Tres (3) recomendaciones de pediatras de Hospitales Públicos Nacionales,
   Provinciales y/o Municipales (Productos para lactantes y niños pequeños);
- ✓ Certificado de Producto Orgánico emitido por entidades autorizadas por SENASA (de corresponder);
- Para productos con añejamiento, Certificado que lo acredite (de corresponder);
- Para productos Kosher/Halal/Parve, se deberá adjuntar Certificado que lo acredite (de corresponder)

Página50 | 71

 ✓ Certificado de acreditación de la condición de Micro, Pequeña o Mediana Empresa (de corresponder)

Cada requisito debe ser un archivo independiente en formato PDF

Una vez reunido los requisitos, haciendo clic en "Modificación" se abre un formulario para completar.

| 1 DIALECIMIENTO |                                   |              |                        |       | Accepte      |                  |                   | O Montrar           |                        |
|-----------------|-----------------------------------|--------------|------------------------|-------|--------------|------------------|-------------------|---------------------|------------------------|
| 0 0             | L.                                |              | 9                      |       |              | ACAPEAN MEYO INF | AGREGAR SHE BÅRDO | ADDEGAS MIENTI ONTA | ALIRE GAR IBINA RAMIDO |
|                 |                                   |              | Collection (1992) (75) |       |              |                  | Certification     | RNPA (2)            |                        |
| Cwt. Nº 82      | 100821                            | Q Q          |                        |       |              |                  |                   |                     | 19490                  |
| Basic           | nonte - file                      | er sec. HML  |                        | break | Casada Vicco |                  |                   |                     |                        |
| E Fo            | escapiste                         |              |                        |       | Real Provide |                  |                   |                     |                        |
| Ma<br>Aqu       | dificación<br>martentio de strick | tie returnin |                        |       |              |                  |                   |                     |                        |
|                 |                                   |              |                        |       |              |                  |                   |                     |                        |

#### Los campos con \* (asterisco) son obligatorios

La carga de una Modificación consta de 5 (cinco) etapas a completar, cada una de las cuales se puede ir validando para corroborar que se haya completado lo requerido.

| Clasificación | Canactoritaticas   | Loyondes/Olivins | Monación Nutricional |
|---------------|--------------------|------------------|----------------------|
|               |                    |                  |                      |
|               | 17.87 ×            | Positie          | 6                    |
| Parido"       |                    | Local ideal *    |                      |
|               |                    |                  |                      |
| Takifuna      |                    |                  |                      |
|               |                    |                  |                      |
|               |                    |                  |                      |
|               |                    |                  |                      |
|               |                    |                  |                      |
|               |                    |                  |                      |
|               | Pride"<br>Taking 1 | Pody"            | Prices"              |

#### La validación de una etapa no implica el guardado de los datos ingresados

Es importante guardar en **Borrador** para no perder la información que va completando en los formularios.

Página51 | 71

| Unidad de Coordinación de Alim | entos |
|--------------------------------|-------|
|--------------------------------|-------|

| Const | None set ( 6 | Normator |
|-------|--------------|----------|
|       |              |          |

#### El guardado en Borrador no efectúa validaciones

Para retomar con el formulario una vez guardado en borrador, debe hacer clic en el icono del lápiz "Editar trámite".

| Trámite Nº 00000474 | RNPA - Modificación |          |            | 2         |
|---------------------|---------------------|----------|------------|-----------|
| TRÁMITE RNPA        |                     |          |            |           |
|                     | - Tramitante        | Estado   | Creado     | Page      |
| u la la             |                     | BORRADOR | 02/09/2019 | Pendiente |

Una vez completo el formulario, hacer clic en "Finalizar".

| RNPA - Modificación<br>Trème II <sup>1</sup> 474                                                     |                                                                                                    |                                     |                   | (manadata) 30                               |
|----------------------------------------------------------------------------------------------------|----------------------------------------------------------------------------------------------------|-------------------------------------|-------------------|---------------------------------------------|
| 0                                                                                                    | 0                                                                                                    | 0                                   | 0                 | 0                                           |
| - Datos y RNE                                                                                        | <ul> <li>Obs/Scación</li> </ul>                                                                                 | <ul> <li>Caractoricticas</li> </ul> | - Loyondas/Glaims | <ul> <li>Información Nutricional</li> </ul> |
|                                                                                                    |                                                                                                    |                                     |                   |                                             |
| eper const cento codo correctamente                                                                  |                                                                                                    |                                     |                   |                                             |
|                                                                                                    |                                                                                                    |                                     |                   |                                             |
| apatino                                                                                              | Transation of the second second second second second second second second second second second second second se |                                     |                   |                                             |
|                                                                                                    | Bellite shirethant                                                                                              |                                     |                   |                                             |
|                                                                                                    |                                                                                                    |                                     |                   |                                             |
| uema de rítulo                                                                                       |                                                                                                    |                                     |                   |                                             |
|                                                                                                    |                                                                                                    |                                     |                   |                                             |
| arizes obligationics                                                                                 |                                                                                                    |                                     |                   |                                             |
| o adreçados a la nacinativa reperte tal cara secta consecta<br>tación complementaria de contesponeon | tanto con la unormatica con juncta según tos regamentas de no                                                   | se excerps and at CAA Vie           |                   |                                             |
| nucar                                                                                                |                                                                                                    | Thereines                           |                   |                                             |
|                                                                                                    |                                                                                                    |                                     |                   |                                             |

Se abre una ventana emergente, el cual notificara el monto a pagar aplicando los porcentajes correspondientes al tipo de empresa según la clasificación Pymes (Ley Provincial 11.936 de Promoción y desarrollo de Microempresas/Ley Nacional 25.300). Clic en "Confirmar".

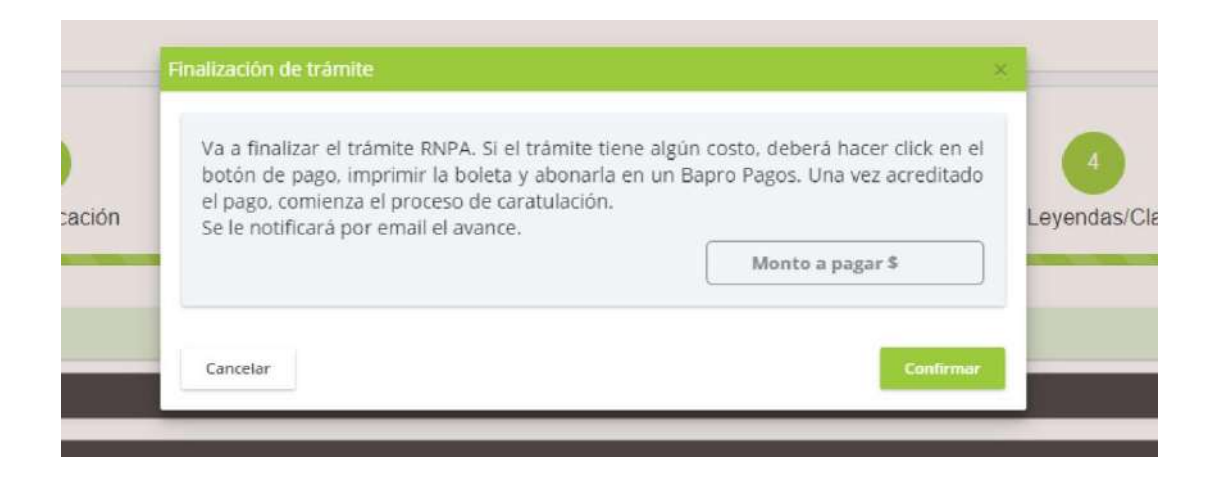

Si el trámite no se encuentra exento, queda almacenado en estado "Pendiente de Pago". Para continuar con el pago debe generar el cupón de pago cliqueando en el icono que muestra una P.

| Trámite Nº 00000474<br>TRÂMITE RNPA | RNPA - Modificación |                             |                      |                   |
|-------------------------------------|---------------------|-----------------------------|----------------------|-------------------|
| Q 8 6 13                            | Tramitante          | Estado<br>PENDIENTE DE PAGO | Creado<br>02/09/2019 | Pago<br>Pendiente |

Una vez generado el comprobante de pago, deberá abonarlo en los medios de pagos habilitados. Cuando se acredite el pago, se realiza la caratulación automática en el sistema de Expediente Electrónico GDEBA, se cambia el estado del trámite a "A Verificar" y se emite notificación.

| P former and                | Mumpeux Hyant Dante Griffinge                                                                        | EPTABLECONENTO - |
|-----------------------------|----------------------------------------------------------------------------------------------------|------------------|
| ENTABLECHMENTO              | Alcones                                                                                              | · Montrer synth  |
| 0 · · · ·                   | El trámite Nº 00000465 - RNPA - Inscripción se encuentra en estado A Verificar                       |                  |
| Busser per sudiquer orticle | The New Developed annual to Index Code Lineary and Day for DetAl January Agreementation of the Index | Colles Table     |

Debe cliquear en "Me Notifico" para continuar con cualquier trámite o verificar el estado del realizado.

Cuando el trámite sea verificado por la UCAL, será notificado por la plataforma y por el mail declarado en su perfil inicialmente.

El trámite puede ser "Observado" o "Aprobado".

| P Instantis                 | Mismannes, Mjorth Charles Contraine                                                                                                    | BUTHBLECHNENTO - |
|-----------------------------|----------------------------------------------------------------------------------------------------|------------------|
| ENTABLEOMIENTO              | Atomes                                                                                                    | @ Mostor sysia   |
| 0 · · · ·                   | El ordanita 1º 00000483 - Staffa - Insortigation no minimitra en escado Obcernado<br>Se informa que se suspenden Se plates establecidos en el Articulo 3 del Areso II del Decreto FIN 2136/11 y su madificatorio |                  |
| Bustar por equippine Errore | 20 hadra:<br>En les lémins del articule 9, lesse 31 del Anexe de la Ley X* 14626 (202. Reglamentario X* 1915/16)                                                                                                 | Sinto licia      |

 Estado "Observado": el sistema solicitará corregir el bloque que contiene la observación; para darle curso nuevamente al trámite debe corregirlo dirigiéndose a la solapa de Trámites RNPA en curso, haciendo clic en el icono del lápiz del RNPA a modificar.

| Trámite Nº 00000474<br>TRÂMITE RNPA | RNPA - Modificación |           |            | 0          |
|-------------------------------------|---------------------|-----------|------------|------------|
|                                     | Tramitante          | Estado    | Creado     | Pago       |
| A B L+                              |                     | OBSERVADO | 02/09/2019 | 02/09/2019 |

En rojo se notificaran los cambios que debe realizar. Una vez corregido, hacer clic en "Finalizar".

| 0                                                                                                    | 0                                 | 0                                          | 0                 | 0                       |
|----------------------------------------------------------------------------------------------------|-----------------------------------|--------------------------------------------|-------------------|-------------------------|
| - Datos y RNE                                                                                                  | - Clasificación                   | - Canacterísticas                          | - Leyendas/Glaims | Información Nutricional |
|                                                                                                    |                                   |                                            |                   |                         |
| instrut utbertraktionen para ertit biotom Obse                                                                 | rvaciones a corregir              |                                            |                   |                         |
| • Exceptiones                                                                                                  |                                   |                                            |                   |                         |
| Este producto se encuentra esceptuado                                                                          | Escapción                         |                                            |                   |                         |
| 3                                                                                                    | Aguas minerales faturales, y a la | s denda aguxa destinadas al consumo tumano |                   |                         |
| @ Documentación                                                                                                |                                   |                                            |                   |                         |
| Nation                                                                                                    |                                   |                                            |                   |                         |
| Ver adaption                                                                                                   |                                   |                                            |                   |                         |
|                                                                                                    |                                   |                                            |                   |                         |
| santar rótulo Tirial, no proyecte de rótule                                                                    |                                   |                                            |                   |                         |
| countration and a second second second second second second second second second second second second second s |                                   |                                            |                   |                         |
|                                                                                                    |                                   |                                            |                   |                         |
| adiminas qui notimo                                                                                            |                                   |                                            |                   |                         |
| Aquatas obligatores                                                                                            |                                   |                                            |                   |                         |
|                                                                                                    |                                   |                                            |                   |                         |
| Centile                                                                                                    |                                   | Antonia Subbing games if Q                 |                   | Bonatio                 |

Seguido se visualiza una ventana emergente, se deberá hacer clic en Confirmar y el trámite quedara pendiente para nueva verificación.

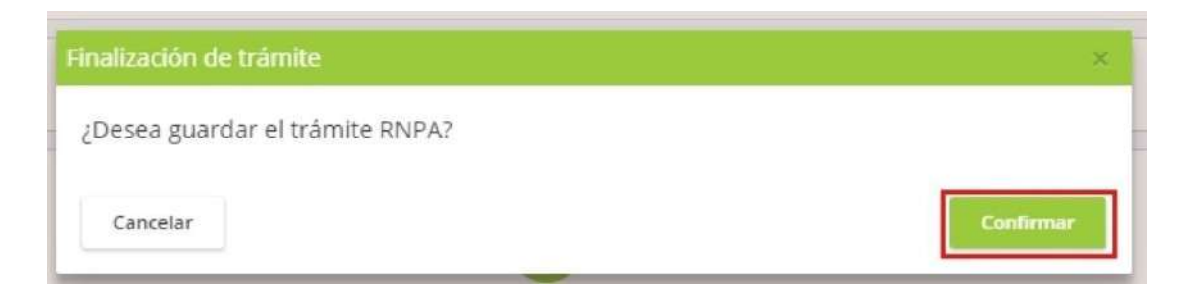

Se espera a que el producto sea verificado, de no tener nuevamente observaciones, se genera el certificado y se pasa el mismo "A la firma".

| Trámite Nº 00000318     RNPA - Inscripción       TRÁMITE RNPA     Marca - Denominacion |                      |            |            |            |
|----------------------------------------------------------------------------------------|----------------------|------------|------------|------------|
| TRÁMITE RNPA                                                                           | Marca - Denominacion |            |            |            |
| 0 0 0                                                                                  | Tramitante           | Estado     | Creado     | Pago       |
| Q IS IS LA                                                                             |                      | A LA FIRMA | 23/08/2019 | 27/08/2019 |

Cuando el certificado es firmado digitalmente, será notificado para que pueda visualizarlo.

#### 6.4. Inscripción segundo orden

Antes de empezar el trámite tenga en cuenta que debe reunir los siguientes requisitos en digital (archivo con formato PDF):

- ✓ Inscripción al Registro Nacional de Establecimientos de origen;
- ✓ Inscripción al RNPA;
- ✓ Proyecto de rótulo aprobado/rótulo aprobado;
- ✓ Rótulo definitivo consignando RNE de origen y de segundo orden;
- ✓ Cartas cruzadas si selecciona elaborador tercero (de corresponder);

Cada requisito debe ser un archivo independiente en formato PDF

Una vez reunido los requisitos, haciendo clic en "Inscripción segundo orden" se abre un formulario para completar.

| P | free of the second |                                                         |                 | Hisemptone          | March 13 | Certification          |                         | ESTABLECHIERTO -   |
|---|--------------------|---------------------------------------------------------|-----------------|---------------------|----------|------------------------|-------------------------|--------------------|
| - | LECHIE             | one                                                     |                 |                     |          |                        | Access                  | O Montrar equita   |
| 0 | 0                  | C.                                                      |                 | 9                   |          |                        | ADJECKS SHE SARDO       | AGREGAR THIN BARBO |
| 1 | Quinit p           | er stallster siftere                                    | 9               | Contrainentest, (2) |          |                        | Certification (RMRA (2) | Orateo tana        |
| 1 | Cert. Nº 82        | 100121<br>Marca                                         | - Denominacion  |                     |          |                        |                         |                    |
|   | Rapport            | escapada                                                |                 |                     |          | Density Cleaning Views |                         |                    |
|   | Aque Aque          | dificaçõe<br>ctamento de stuck d<br>cripción segundo ne | r.736040<br>271 |                     |          |                        |                         |                    |

#### Los campos con \* (asterisco) son obligatorios

| Second Anna<br>Processo                                                                 | C Manager and                         | en in <del>e s</del> ervisensen |                      |     |           | CENVERTINIA VICTARIA S.N. | соместна посата |
|-----------------------------------------------------------------------------------------|---------------------------------------|---------------------------------|----------------------|-----|-----------|---------------------------|-----------------|
| RNPA - Inscription Segundo C                                                            | Orden Maria Demotivative Implations R | AE -                            |                      |     |           | Monito a pagar \$3000     | (Families   Age |
| The day that THEM                                                                       |                                       |                                 |                      |     |           |                           |                 |
| entre Social/Burright & Agability 1                                                     |                                       |                                 | CWT                  |     |           | Provintia 1               |                 |
| EPITELENA TACLARA S.R. UTRATIENS TALLINGS S.F.                                          | H1.                                   |                                 | 3473519163           |     |           | Burros Avery y Cap        |                 |
| eren e                                                                                  |                                       | Partner *                       |                      |     | (example) |                           |                 |
| icilia e energia esti                                                                   |                                       | Accentumente                    |                      | (m) | Called    |                           |                 |
| al ·                                                                                    | Teleforer*                            |                                 |                      |     |           |                           |                 |
| Autopt consultare @hatmail.com                                                          | 0110421000                            |                                 |                      |     |           |                           |                 |
| na da dergenana 🛛 Ayusha<br>Musik itt somilaksik var la sondarim na More, Prysellen i M | bolian Ingersa bit verstgereint       |                                 | Tope anyone -        |     |           |                           |                 |
|                                                                                         |                                       | a Larris                        | Engress Conventional |     |           | 7                         |                 |
| natpelan augusth order                                                                  |                                       |                                 |                      |     |           |                           |                 |
| Setter                                                                                  |                                       |                                 |                      |     |           |                           |                 |
| 24094                                                                                   |                                       |                                 |                      |     |           |                           |                 |

Es importante guardar en **Borrador** para no perder la información que va completando en los formularios.

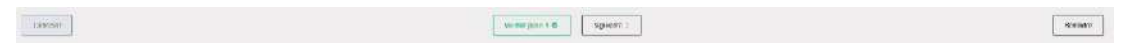

#### El guardado en Borrador no efectúa validaciones

Para retomar con el formulario una vez guardado en borrador, debe hacer clic en el icono del lápiz "Editar trámite".

| Trámite Nº 00000477 RNPA - Inscripcion Segundo Orden<br>Marca - Denominacion<br>Imprimir cert. RNE |                 |                                    |          |            |           |
|----------------------------------------------------------------------------------------------------|-----------------|------------------------------------|----------|------------|-----------|
| TRĂMITE RNPA                                                                                       | Marc            | a - Denominacion<br>imir cert. RNE |          |            |           |
| 0 2                                                                                                | 1 <sup>Ch</sup> | Tramitante                         | Estado   | Creado     | Pago      |
| A D A A                                                                                            | 0               |                                    | BORRADOR | 02/09/2019 | Pendiente |

Una vez completo el formulario, hacer clic en "Finalizar".

| C. Andread Street                                   |                                                   |               |          |                      |
|-----------------------------------------------------|---------------------------------------------------|---------------|----------|----------------------|
| TRANT INV                                           | gunde Orden Bione, Descrivedas, ergenistaart, Rut |               |          | (Nervanie   Aspenie) |
| Los serges se los tamatests amotorials.             |                                                   |               |          | 4                    |
| Traiar dol RNPA     Anone Technick over a for the s |                                                   |               |          | Preside              |
| Condite'                                            | Table -                                           |               | Looket . |                      |
| druđ (                                              | Toliver                                           |               |          |                      |
| Debas cardada                                       |                                                   |               |          | ×                    |
| - Agrigation                                        |                                                   |               |          |                      |
| to tipo de empresar 🛛 🔂 rostal                      |                                                   |               |          | 0                    |
| 🖝 hroszlyckon segundo inden                         |                                                   |               |          | ×                    |
| Aduntos                                             |                                                   |               |          | ~                    |
|                                                     |                                                   | The second of |          |                      |
| Gerster                                             |                                                   |               |          | Consider             |

Se abre una ventana emergente, el cual notificara el monto a pagar aplicando los porcentajes correspondientes al tipo de empresa según la clasificación Pymes (Ley Provincial 11.936 de Promoción y desarrollo de Microempresas/Ley Nacional 25.300). Clic en "Confirmar".

|        | Finalización de tramite                                                                                                    | × •                                                                                                    |               |
|--------|----------------------------------------------------------------------------------------------------|----------------------------------------------------------------------------------------------------|---------------|
| cación | Va a finalizar el trámite RNPA. Si el<br>botón de pago, imprimir la boleta y<br>el pago, comienza el proceso de car<br>Se le notificará por email el avance. | trâmite tiene algún costo, deberá hacer click en el<br>r abonarla en un Bapro Pagos. Una vez acreditado<br>atulación.<br>Monto a pagar \$ | 4<br>ndas/Cla |
|        | Cancelar                                                                                                    | Confirmar                                                                                                    |               |

Si el trámite no se encuentra exento, queda almacenado en estado "Pendiente de Pago". Para continuar con el pago debe generar el cupón de pago cliqueando en el icono que muestra una P.

| Trámite Nº 00000477 | RNPA - Inscripcion Segundo Orden           |                             |                      |                   |
|---------------------|--------------------------------------------|-----------------------------|----------------------|-------------------|
| TRÂMITE RNPA        | Marca - Denominacion<br>Imprimir cert. RNE |                             |                      |                   |
| ۵ 🖉 🖬 🖘             | Tramitante                                 | Estado<br>PENDIENTE DE PAGO | Creado<br>02/09/2019 | Pago<br>Pendiente |

Una vez generado el comprobante de pago, deberá abonarlo en los medios de pagos habilitados. Cuando se acredite el pago, se realiza la caratulación automática en el sistema de Expediente Electrónico GDEBA y se cambia el estado del trámite a "A Verificar" y se emite notificación.

| P Inter State                       |                                                                                              |                 |
|-------------------------------------|----------------------------------------------------------------------------------------------|-----------------|
| ACTIVITY CONTRACTOR                 | Accesses                                                                                     | O Victor and    |
| () C                                | El trámite N° 00000477 - RNPA - Inscripcion Segundo Orden se encuentra en estade A Verificar | Sale super sees |
| Reacer per tankysker tillerin 🛛 🖸 🗖 |                                                                                              | Gates Tare      |

Debe cliquear en "Me Notifico" para continuar con cualquier trámite o verificar el estado del realizado.

Cuando el trámite sea verificado por la UCAL, será notificado por la plataforma y por el mail declarado en su perfil inicialmente.

El trámite puede ser "Observado" o "Aprobado".

| p faces the               | samaterial entering                                                                                                    |                |
|---------------------------|----------------------------------------------------------------------------------------------------|----------------|
| an our design of the      | Atlant                                                                                                    | © scalar ecos: |
| 0                         | H Hannin XI ODIBORT7 . INVA . Huss by the Segurited Orders is an current or an early Officer varia-<br>Se informs que la responden las places establecidos en el Articula 3 del Arcea II del Carleo FK 2120/71 y su modificatans |                |
| (hour period pilo cristin | Excerve<br>To the terminent at a calle X, device X of L Assess de La Jay X* 44292 (2011, Try Lancestovice 19: 1000/16)                                                                                                    | Sellie Tole    |

 Estado "Observado": el sistema solicitará corregir el bloque que contiene la observación; para darle curso nuevamente al trámite debe corregirlo dirigiéndose a la solapa de Trámites RNPA en curso, haciendo clic en el icono del lápiz del RNPA a modificar.

| Trámite Nº 00000477 | RNPA - Inscripcion Segundo Orden           |           |            | 0          |
|---------------------|--------------------------------------------|-----------|------------|------------|
| TRÂMITE RNPA        | Marca - Denominacion<br>Imprimir cert. RNE |           |            |            |
|                     | - Tramitante                               | Estado    | Creado     | Pago       |
| K G                 |                                            | DESERVADO | 02/09/2019 | 02/09/2019 |

En rojo se notificaran los cambios que debe realizar. Una vez corregido, hacer clic en "Finalizar".

| Textmini noos RNPA - Insertipcion Segundo Orden Ministrativacije Health/MIT. RNE<br>Inferio Nº 1/7 | (raniali Access) |
|----------------------------------------------------------------------------------------------------|------------------|
| <ul> <li>Pression industries entry per entry temper.</li> </ul>                                    | بە               |
| le Detale de campa commutes                                                                        | A.1              |
| COSERVACION I                                                                                      |                  |
| ab Tunar MS (MAA),                                                                                 | ~                |
| ▲ Incolpida taganés atam                                                                           | Ŵ                |
| ≜ Adjarks                                                                                          | ~                |
| Non Eine Können volletor de REDo                                                                   |                  |
| C Intermutatio vitatisate                                                                          |                  |
| Conte                                                                                              | Botace           |

Seguido se visualiza una ventana emergente, se deberá hacer clic en Confirmar y el trámite quedará pendiente para nueva verificación.

| Finalización de trán | ite           | ×         |
|----------------------|---------------|-----------|
| ¿Desea guardar e     | trámite RNPA? |           |
| Cancelar             |               | Confirmar |

Se espera a que el producto sea verificado, de no tener nuevamente observaciones, se genera el certificado y se pasa el mismo "A la firma".

| Trámite Nº 00000477 | RNPA - Inscripcion Segundo Orden           |            |            |            |
|---------------------|--------------------------------------------|------------|------------|------------|
| TRÁMITE RNPA        | Marca - Denominacion<br>Imprimir cert. RNE |            |            |            |
| 0 -                 | Tramilante                                 | Estado     | Creado     | Pago       |
| u la la ca          |                                            | A LA FIRMA | 02/09/2019 | 02/09/2019 |

Cuando el certificado es firmado digitalmente, será notificado para que pueda visualizarlo.

|    | Ya tiene el nuevo certificado RNPA disponible. Para visualizarlo haga click aquí o vaya al menú Certificados |
|----|----------------------------------------------------------------------------------------------------|
|    |                                                                                                    |
| 'n |                                                                                                    |
|    | Me Notifico                                                                                                  |

#### 6.5. Agotamiento de stock de rótulo

Antes de empezar el trámite tenga en cuenta que debe reunir los siguientes requisitos en digital (archivo con formato PDF):

- ✓ Inscripción al RNPA;
- ✓ Inscripción al RNE;
- ✓ Rótulo a agotar;
- Nuevo rótulo definitivo o constancia de ingreso de trámite de modificación del producto;
- ✓ Cartas cruzadas si selecciona elaborador tercero;
- ✓ DDJJ si se utiliza Frase de advertencia "Puede contener..."(Alérgenos);
- Certificado de acerditación de la condición de Micro, Pequeña o Mediana Empresa (de corresponder).

Cada requisito debe ser un archivo independiente en formato PDF

Una vez reunido los requisitos, haciendo clic en "Agotamiento de stock de rótulo"

| - Insection   |                       |                | N in any printers.      | Carls  | Nuados                      |                  |                   |                     | ESHICCH          | area o    |
|---------------|-----------------------|----------------|-------------------------|--------|-----------------------------|------------------|-------------------|---------------------|------------------|-----------|
| ESTALECHIEN   | 0                     |                |                         |        |                             | Accessio         |                   |                     | O Mos            | NCAR INVO |
| 0             | L.                    | a              | 9                       |        |                             | AGAPEAR MEND INC | AGREGAR RHE RÄNDO | ADJEGAR MIENTI OMPA | AGREGAR THIN BAR | 810       |
|               |                       |                | Control and Control (Co |        |                             |                  | Certificados      | irjapa (2)          |                  | _         |
| Buint per     | sullare enter         | ٩              |                         |        |                             |                  |                   |                     | Dràteo           | term      |
| Cert. Nº 92-5 | Marca<br>Interim      | - Denominacion |                         |        |                             |                  |                   |                     |                  |           |
| Bannotes      |                       | -              |                         | Erretr | Clearly Vince<br>Statistics |                  |                   |                     |                  |           |
| Re-II         | scapición<br>Scacciol |                |                         |        |                             |                  |                   |                     |                  |           |
| Agent         | amaentis de stuck i   | 19-7736a/0     |                         |        |                             |                  |                   |                     |                  |           |
| Inser         | na conugee naci       | ten :          |                         |        |                             |                  |                   |                     |                  |           |

Se abre un formulario para completar.

#### Los campos con \* (asterisco) son obligatorios

| RIN MARA RNPA - Agotamiento de                        | Stock de Rótulos Inne terromoran in | orminaen. IMC |                            |            | (Annahi te Ada |
|-------------------------------------------------------|-------------------------------------|---------------|----------------------------|------------|----------------|
| N°R.N.P.A.                                            | 02100021                            | n.            | Fichs services             | 27/08/2024 | n              |
| Jarico RINPA                                          |                                     |               | - K                        |            |                |
| po de empresa (0.6mus                                 |                                     |               |                            |            |                |
| gota stock                                            |                                     |               |                            |            |                |
|                                                       |                                     |               |                            |            |                |
| n e Hormans- B / E                                    |                                     |               |                            |            |                |
| n 🖻 Hormans- B / E :                                  |                                     |               |                            |            |                |
| n a Harmans- B / E                                    |                                     |               |                            |            |                |
| n a Hormanns - B J E                                  |                                     |               |                            |            |                |
| n in inden i                                          |                                     |               | Declare di seco? /         |            |                |
| n a Homans - <b>B</b> <i>T</i> <b>E</b><br>net mode f |                                     |               | Define draws?? ·           |            |                |
| n // ionano B / E<br>necisione'<br>tite-              |                                     |               | Declans vir anos? *        |            |                |
| n na iomana B J E<br>nelisione<br>ukcialper           |                                     |               | Define di seco?'<br>N      |            |                |
| ne inden<br>No inden<br>Actualitar<br>Antalitar       |                                     |               | Declare vitaneo:71<br>v Re |            |                |

#### Página60 | 71

Es importante guardar en **Borrador** para no perder la información que va completando en los formularios.

| Canadia                    | Scraft: Tradue                                                                    |
|----------------------------|-----------------------------------------------------------------------------------|
|                            | El guardado en Borrador no efectúa validaciones                                   |
| Para retoma                | r con el formulario una vez guardado en borrador, debe hacer clic en el icono del |
| lápiz<br>Trámite Nº 000005 | "Editar trámite".<br>RNPA - Agotamiento de Stock de Rótulos                       |
| TO MITTO DUDA              | Marca - Denominación                                                              |

| Trâmite Nº 00000507<br>TRÂMITE RNPA | RNPA - Agotamiento de Stock de Rótulos<br>Marca - Denominacion<br>Imprimir cert. RNE |                    |                      |                   |
|-------------------------------------|--------------------------------------------------------------------------------------|--------------------|----------------------|-------------------|
| Q 🕜 🖻 🗇                             | Tramitante                                                                           | Estado<br>BORRADOR | Creado<br>03/09/2019 | Pago<br>Pendiente |

Una vez completo el formulario, hacer clic en "Finalizar".

| Barron Alter                                                                                                    |                                                                     | Minerpress MigerSI               | Trándian   | Te tilbarker |                     |            |       | CETABLE ANOTH  |
|----------------------------------------------------------------------------------------------------|---------------------------------------------------------------------|----------------------------------|------------|--------------|---------------------|------------|-------|----------------|
| TRÁMITE KNOW                                                                                                    | RNPA - Agotamiento de Stor<br>Tranie M <sup>a</sup> Si <sup>2</sup> | ok de Rotulos Horn Secondaria de | eni en INC |              |                     |            |       |                |
|                                                                                                    | Nº R N PA                                                           | 02100021                         | 0          |              | Facta versimetto    | 27/08/2024 | ei    |                |
| A Ditto INTA                                                                                                    |                                                                     |                                  |            |              |                     |            |       | ~              |
| Tipo de empres                                                                                                    | Diama Diama                                                         |                                  |            |              |                     |            |       | ~              |
| A Apple sizek                                                                                                    |                                                                     |                                  |            |              |                     |            |       | *]             |
| Notivo -                                                                                                    |                                                                     | an tar in the tar tar            |            |              |                     |            |       |                |
| The international and the international and the international and | manan - B / Ξ Ξ                                                     |                                  |            |              |                     |            |       | -              |
|                                                                                                    |                                                                     |                                  |            |              |                     |            |       |                |
| -                                                                                                    |                                                                     |                                  |            |              |                     |            |       |                |
| Transformed                                                                                                    |                                                                     |                                  |            |              | Academic Processing |            |       | 4              |
| -24 tim                                                                                                    |                                                                     |                                  |            |              | No                  |            |       | 1              |
| -                                                                                                    |                                                                     |                                  |            |              | 100411              |            |       |                |
| <ul> <li>Lohon ageter</li> </ul>                                                                                                    | f:                                                                  |                                  |            |              |                     |            |       | ^              |
| H Adjuntos                                                                                                    |                                                                     |                                  |            |              |                     |            |       | ۵.             |
|                                                                                                    |                                                                     |                                  |            |              |                     |            | 10000 |                |
| TOURSE.                                                                                                    |                                                                     |                                  |            |              |                     |            |       | ANT CONTRACTOR |

Se abre una ventana emergente, el cual notificara el monto a pagar aplicando los porcentajes correspondientes al tipo de empresa según la clasificación Pymes (Ley Provincial 11.936 de Promoción y desarrollo de Microempresas/Ley Nacional 25.300). Clic en "Confirmar".

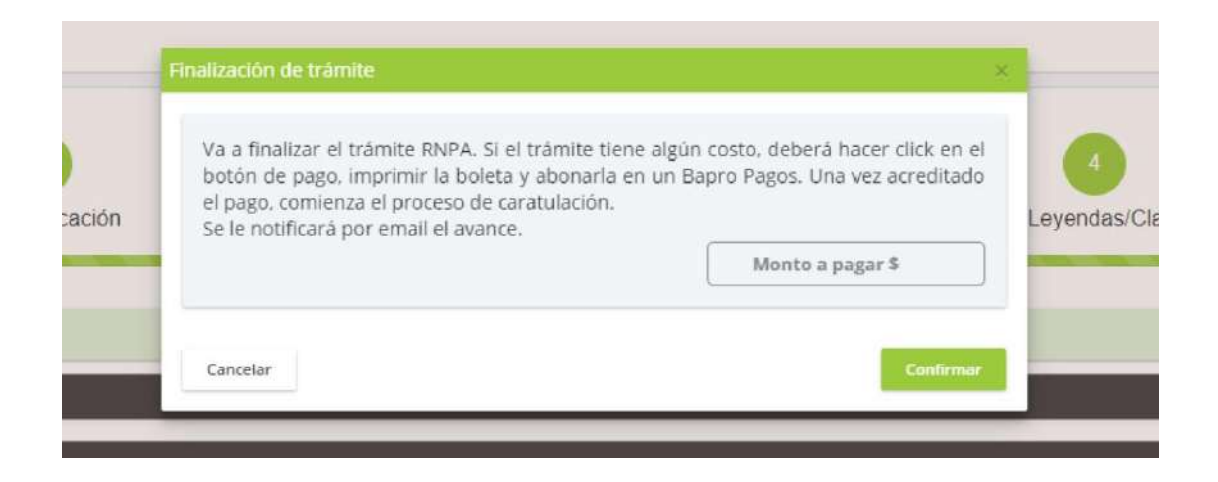

Si el trámite no se encuentra exento, queda almacenado en estado "Pendiente de Pago". Para continuar con el pago debe generar el cupón de pago cliqueando en el icono que muestra una P.

| Trámite Nº 00000507 | RNPA - Agotamiento de Stock de Rótulos     |                    |                      |                    |
|---------------------|--------------------------------------------|--------------------|----------------------|--------------------|
| TRÂMITE RNPA        | Marca - Denominacion<br>Imprimir cert. RNE |                    |                      |                    |
| Q 🕑 🖬 🖽             | Tramilante                                 | Estado<br>BORRADOR | Creado<br>03/09/2019 | Pagio<br>Pendiente |

Una vez generado el comprobante de pago, deberá abonarlo en los medios de pagos habilitados. Cuando se acredite el pago, se realiza la caratulación automática en el sistema de Expediente Electrónico GDEBA y se cambia el estado del trámite a "A Verificar" y se emite notificación.

| P Internet                    | Hamman Hanti Tantas Cellifade                                                                                                    | ызгласысалынга - |
|-------------------------------|----------------------------------------------------------------------------------------------------|------------------|
| ESTABLEOMIENTO                | Access                                                                                                    | @ Hoattie ayo 03 |
| () a                          | El trámite Nº 00000485 - RNPA - Agotamiento de Stock de Rótulos se encuentra en estado A Verificar                                                                                                    |                  |
| Basser per moliquite eritativ | The last of the second second se | Seres Inte       |

Debe cliquear en "Me Notifico" para continuar con cualquier trámite o verificar el estado del realizado.

Cuando el trámite sea verificado por la UCAL, será notificado por la plataforma y por el mail declarado en su perfil inicialmente.

El trámite puede ser "Observado" o "Aprobado".

| P Brind      |                      |     |                                                                                                    | ENTABLECIMIENTO        |
|--------------|----------------------|-----|----------------------------------------------------------------------------------------------------|------------------------|
| ESTABLECIMIE | NTO                  |     | ALINE                                                                                              |                        |
| 0 0          | ¢                    | 8   | El trámite Nº 00000455 - RNPA - Agotamilanto de Stock de Róbulos se encoundre en sectado Observado | Aratificaan aan-adaman |
| Buscar po    | r du ti gisler søtte | ni. | E - Santa                                                                                          | Talk                   |

 Estado "Observado": el sistema solicitará corregir el bloque que contiene la observación; para darle curso nuevamente al trámite debe corregirlo dirigiéndose a la solapa de Trámites RNPA en curso, haciendo clic en el icono del lápiz del RNPA a modificar.

| Trámite Nº 00000507 | RNPA - Agotamiento de Stock de Rótulos     |           |            |           |
|---------------------|--------------------------------------------|-----------|------------|-----------|
| TRÁMITE RNPA        | Marca - Denominacion<br>Imprimir cert. RNE |           |            |           |
|                     |                                            | Estado    | Creado     | Pago      |
| u la la la          |                                            | OBSERVADO | 03/09/2019 | Pendiente |

En rojo se notificaran los cambios que debe realizar. Una vez corregido, hacer clic en "Finalizar".

| Barren Airen<br>Friskers |                                          |                            |               |                    |            |       |                |
|--------------------------|------------------------------------------|----------------------------|---------------|--------------------|------------|-------|----------------|
| reductioners RNP         | A - Agotamiento de Stock de<br>N 17 90   | Rotulos Mina Servicia de m | aini eed. SSF |                    |            |       |                |
| • Essilar disavasions a  | oura este trouve <mark>Observacio</mark> | ones a corregir            |               |                    |            |       |                |
| Nº R                     | RNPA.                                    | 02100021                   | 0             | raza wromena       | 27/08/2024 | ( 17) |                |
| & TROOS FERRINA          |                                          |                            |               |                    | -          |       | *              |
| а тіро се етрівза 👩      | Vorus                                    |                            |               |                    |            |       | ^              |
| Apple clox               | - B / E X 3 1                            |                            |               |                    |            |       |                |
| Turnet - and a           |                                          |                            |               | forture allocated" |            |       |                |
| 24 dan                   |                                          |                            |               | Ns.                |            |       |                |
| & Lates a agatar         |                                          |                            |               |                    |            |       | ~              |
| II Adjuttos              |                                          |                            |               |                    |            |       | ~              |
| roote-                   |                                          |                            |               |                    |            | . 867 | INNE CONTRACTO |

Seguido se visualiza una ventana emergente, se deberá hacer clic en Confirmar y el trámite quedara pendiente para nueva verificación.

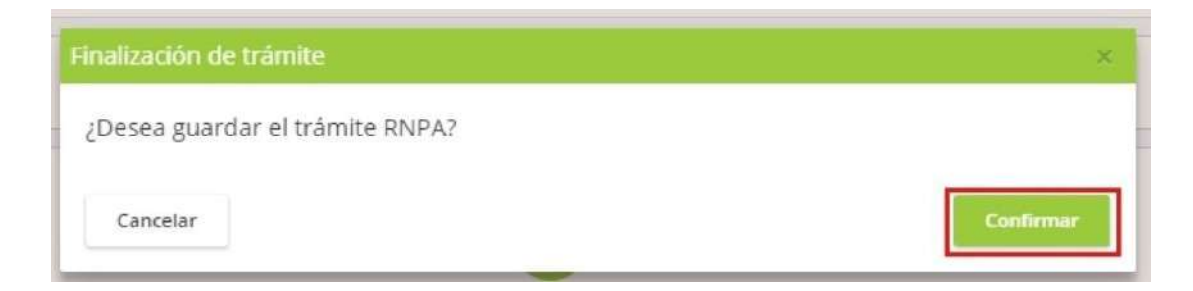

Se espera a que el producto sea verificado, de no tener nuevamente observaciones, se genera el certificado y se pasa el mismo "A la firma".

| Trámite Nº 00000507 | RNPA - Agotamiento de Stock de Rótulos     |            |            |           |
|---------------------|--------------------------------------------|------------|------------|-----------|
| TRÅMITE RNPA        | Marca - Denominacion<br>Imprimir cert: RNE |            |            |           |
| 0.00                | 🚗 Tramitante                               | Estado     | Creado     | Pago      |
| d G to to           | <b>—</b>                                   | A LA FIRMA | 03/09/2019 | Pendiente |

Cuando el certificado es firmado digitalmente, será notificado para que pueda visualizarlo.

| Ya tiene el nuevo certificado RNPA disponible. Para visualizarlo haga click aquí o vaya al menú Certificados |
|----------------------------------------------------------------------------------------------------|
|                                                                                                    |
|                                                                                                    |
|                                                                                                    |
| Me Notifico                                                                                                  |
|                                                                                                    |

# 7. ANEXO Autenticación AFIP primer ingreso

Cómo adherir el ingreso a la Provincia de Buenos Aires por única vez.

Ingresar a: <u>http://www.afip.gob.ar/sitio/externos/default.asp</u>. Para acceder a la AFIP se debe contar con clave fiscal.

Hacé clic en "Ingresar"

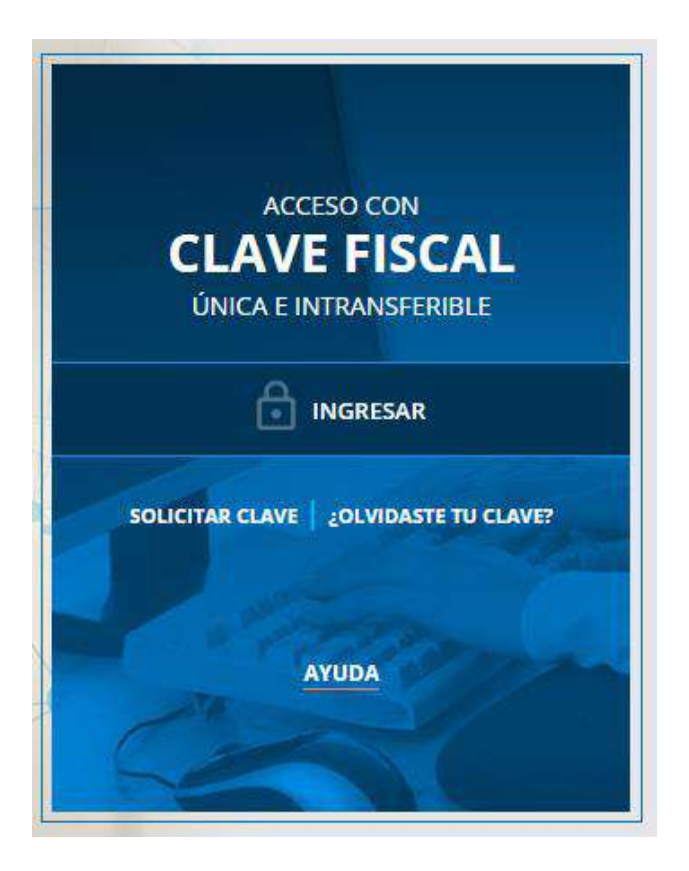

Página65 | 71

# Unidad de Coordinación de Alimentos Ingresá tu CUIT/CUIL INGRESO CON CLAVE FISCAL 0 ( æ Ð Consejos de Seguridad Ayuda Solicite su Clave ¿Olvidó su clave? Para transacciones electrónicas con la AHP, siga estos consejos de segundad. Viaite el micrositio de Clave Riscal para despejar sus dudas. Solicite por única vez su Clave Escal con su curr/curt/Cor nabilitado. Astison los 2 nuevos mecanismos para recuperar (blanquear) la clave fiscal MÁS IN FORMACIÓN SOLICITAR CLAVE MÁS INFORMACIÓN HE AL MICROSITIO Ingresá tu Clave Fiscal AFOP IMPOSITIVA ADUANA INGRESO CON CLAVE FISCAL P hudese TECLADO VIRTUAL

(  $\odot$ A A Consejos de Seguridad Solicite su Clave ¿Olvidó su clave? Ayuda Visite el micrositio de Clave Pacal para despejar sus dudas. Solidte por única vez su Clave Fiscal con su CUIT/CUIL/CDI habilitado. Así son los 2 nuevos mecanismos para recuperar (blanquear) la clave fiscal. Para transaccionas electrónicas con la AFIP, siga estos consejos de segundad. MÁSIMFORMACIÓN MÁS INFORMACIÓN ULAL MICROSTIC SOLICITAR CLAVE

Página66 | 71

#### Hacé clic sobre "Administrador de Relaciones de Clave fiscal"

# SERVICIOS ADMINISTRATIVOS Estos servicios son de uso exclusivamente administrativos con Clave Fiscal Aceotación de Datos Biométricos

Aceptación de Datos Biométricos

Acepte aquí la delegaciones que otras personas le hayan realizado

Modificación del Perfil. Alta de servicios

Domicilio Fiscal Electrónico

otificaciones

> Portal del ciudadano

Incorporación y Revocación de Relaciones

Accedé a tus comunicaciones electrónicas.

Podés acceder a tu información fiscal, de tus

Consulta el astado de los mensajes y

contactos con AFIP y solicitar turnos

> Aceptación de Designación

Fiscal

#### ⊙ SERVICIOS HABILITADOS

- Bienes Personales Web
   Presentación de la declaración jurada de bienes personales mediante servicio Web
- AC de la AFIP
   Autoridad Certificante de la AFIP
- Administración de dominios
   Podrás registrar y administrar dominios en NIC Argentina.
- Aportes en línea
   Consulta de la altuaci
   án personal en la seguridad social (previsional, obra social, risega del trabaje) respecto al destino de los aportes y las contribuciones sobre el salario
- COMA CUENTA CORRIENTE DE CONTRIBUYENTES MONOTRIBUTISTAS Y AUTONOMOS Exhibe información de Monotributistes y Autónomos

detallando mensualmente pagos, obligaciones, saldos e intereses por período del contribuyente

- Comprobantes en línea
   Sistema de amisión de comprobantes electrónices
- Consulta de estados de fiscalizaciones Consulta de estados de fiscalizaciones
- Envios Postales Internacionales

#### > Nuestra Parte

- Nuestros datos, Tu información
- ASPA Aplicación para Selección de Personal AFIP

Carga de Currículum Vitae en AFIP

- Administración de puntos de venta y domicifios Administración de puntos de venta y domicifios
- Autorización de Impresión de Comprobantes
   Autorización de Impresión de Comprobantes
- Carga Billetera AFIP
   Carga de dinero en cuenta propia y de terceros para el cumplimiento de obligaciones
- Comprobantes en línea Simulador Emisión de comprobantes electrónicos en línea
- Declaración de CBU
   Declaración de CBU
- Fiscalización Electrónica
   Fiscalización Electrónica

 Monotributo
 Adhesión y/n empadronamiento al monotributo, modificación de datos e ingreso de claves de confirmación

ADHERIR SERVICIO

Nueva Relación

CONSULTAR

#### Hacé clic en "ADHERIR SERVICIO"

#### Servicio Administrador de Relaciones

Este servicio le permite gestionar (incorporar y revocar) autorizaciones para operar servicios en nombre suyo o de la persona que represente. Las operaciones generan formularios oficiales AFIP. Los mismos se abren en ventanas emergentes para su mayor facilidad en la operación. Por favor tenga en cuenta esto a la hora de configurar su navegador.

- Utilizando el botón "Adherir Servicio" podrá asociar un servicio a su Clave Fiscal. Esta es una "!" nueva opción más simple y rápida de utilizar. Tenga en cuenta que el mismo no es válido para habilitar un servicio en representación de otra persona.
- Utilizando el botón "Nueva Relación" podrá generar nuevas autorizaciones para utilizar servicios. --i: Las autorizaciones podrán ser para Ud. mismo o bien para autorizar a otras personas para acceder a algún servicio en su nombre.
- Utilizando el botón "Consultar" podrá buscar las distintas relaciones existentes para su persona, discriminados por Representantes (Personas que lo representan a Ud.) y Representados (Personas que Ud. representa).

#### Seleccione el siguiente Servicio para habilitar (Clic en GPBA - TAD):

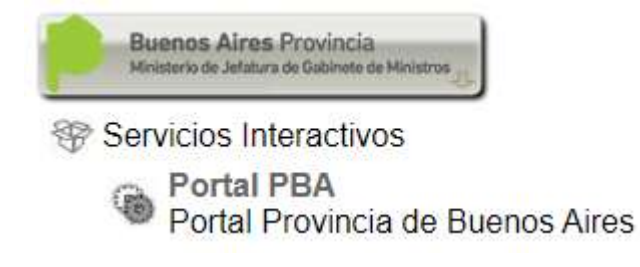

Se abrirá la siguiente ventana:

|                     | Incorporar nueva Relación                          |        |
|---------------------|----------------------------------------------------|--------|
| Autorizante (Dador) | APELLIDO NOMBRE [00-0000000-0]                     |        |
| Representado        | APELLIDO NOMBRE [00-0000000-0]                     |        |
| Servicio            | GPBA - TAD (Nivel de seguridad mínimo requerido 3) | BUSCAR |
| Representante       | APELLIDO NOMBRE (Clave Fiscal Nivel 2)             | BUSCAR |

Se deberá hacer clic en CONFIRMAR.

Página68 | 71

# 8. ANEXO. Convertí tus archivos a PDF para subirlos a la plataforma.

Hay varias maneras de convertir a formato PDF, una sencilla y online es desde la plataforma I Love PDF.

I Love PDF es una plataforma online que, entre otras cosas, permite convertir archivos de imagen (.jpg), documentos de word (.doc, .docx), presentaciones Power Point (.ppt) y planillas de Excel (.xls) a Formado .PDF

#### Cómo convertir a un archivo PDF

Ingresar a: <u>https://www.ilovepdf.com/</u>

Se encontrará con las siguientes opciones:

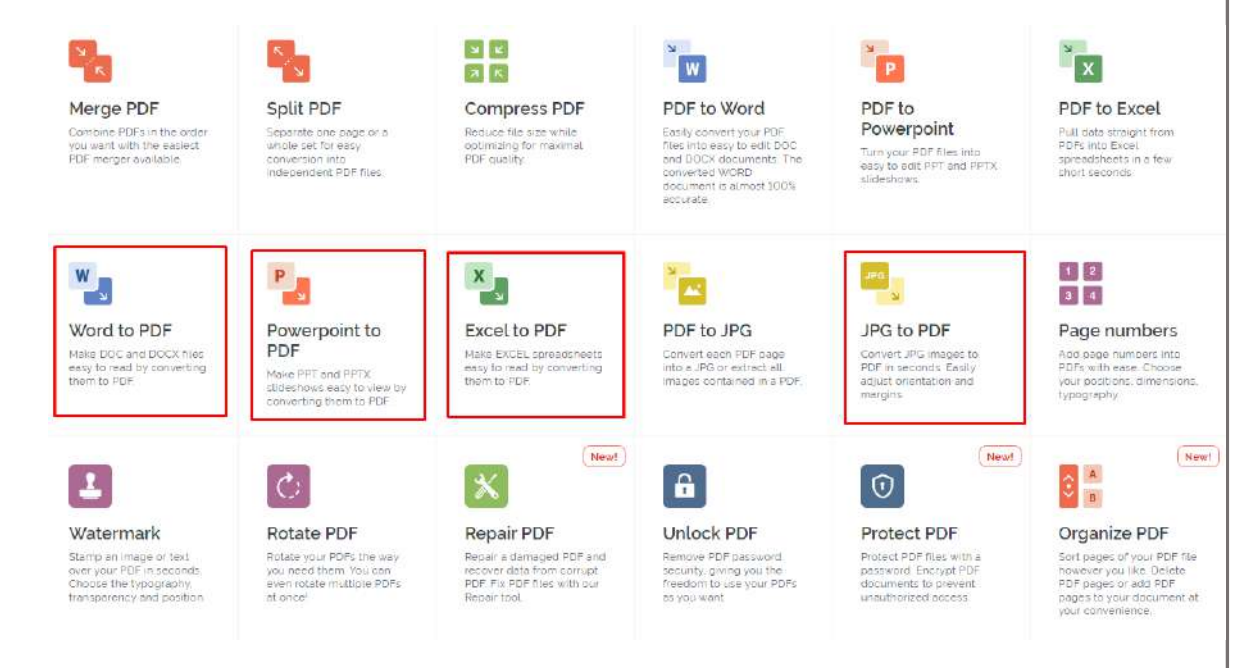

Dependiendo del archivo que posea, será la opción que debe elegir (marcadas en

rojo):

- Imagen (.jpg)
- Documento de Word (.doc ; .docx),
- Presentación Power Point (.ppt)
- Planilla de Excel (.xls )

Hacer clic en la opción que corresponda. Se le abrirá una ventana la cual debe cliquear en el botón rojo.

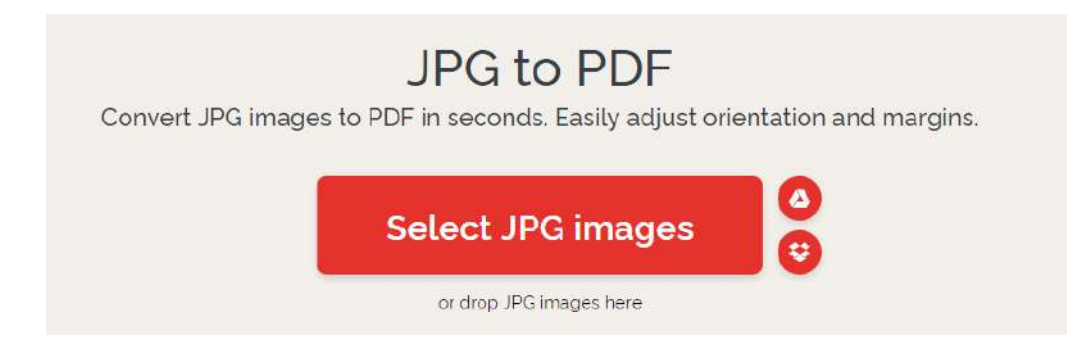

Haciendo clic, aparecerá una ventana emergente para poder buscar la imagen a convertir. Seleccionándola aparecerá la siguiente pantalla.

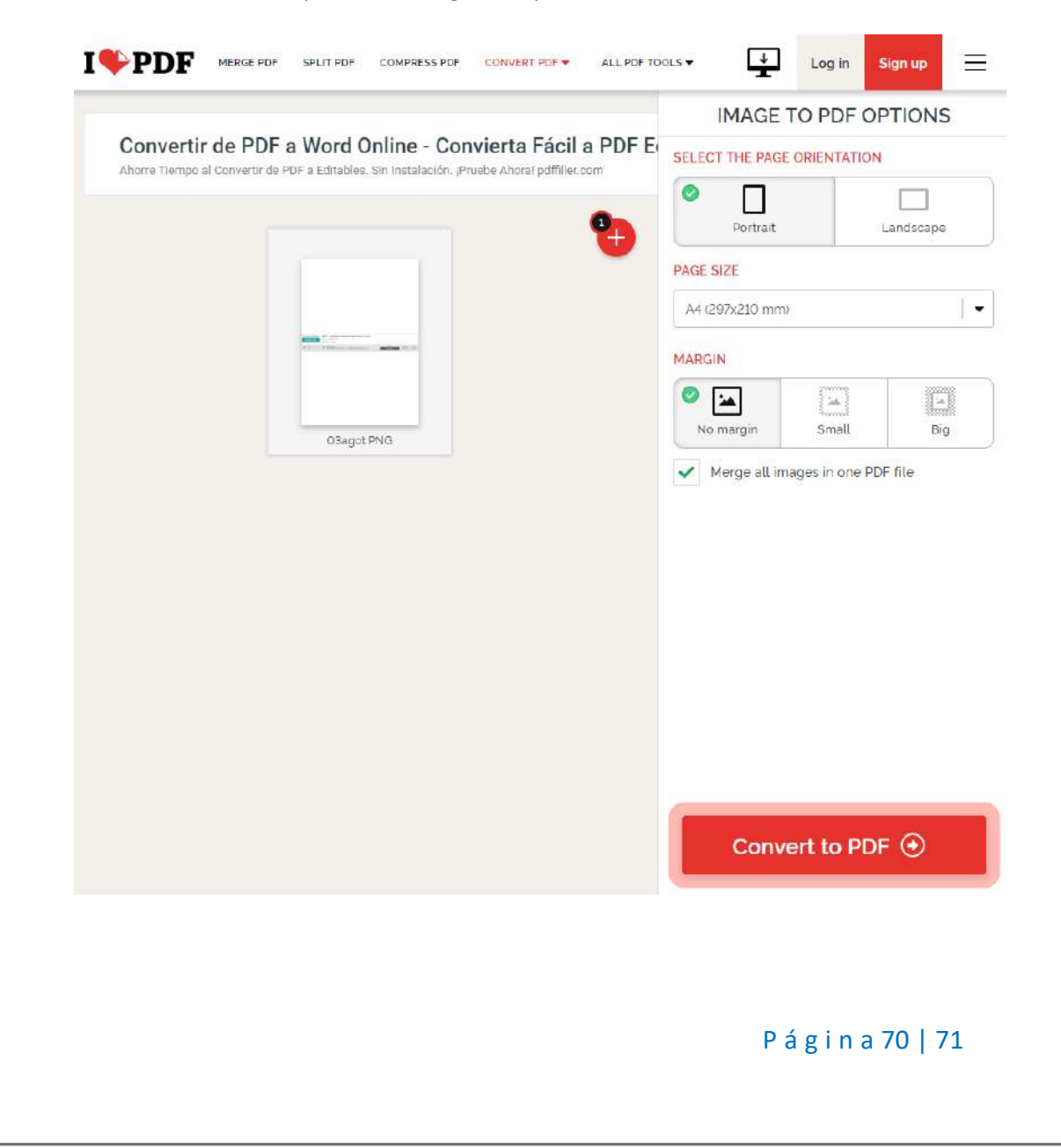

Para terminar la conversión a formato PDF, hacer clic en "Convert to PDF".

Convertido el archivo, se le actualizara la página para poder descargar el PDF

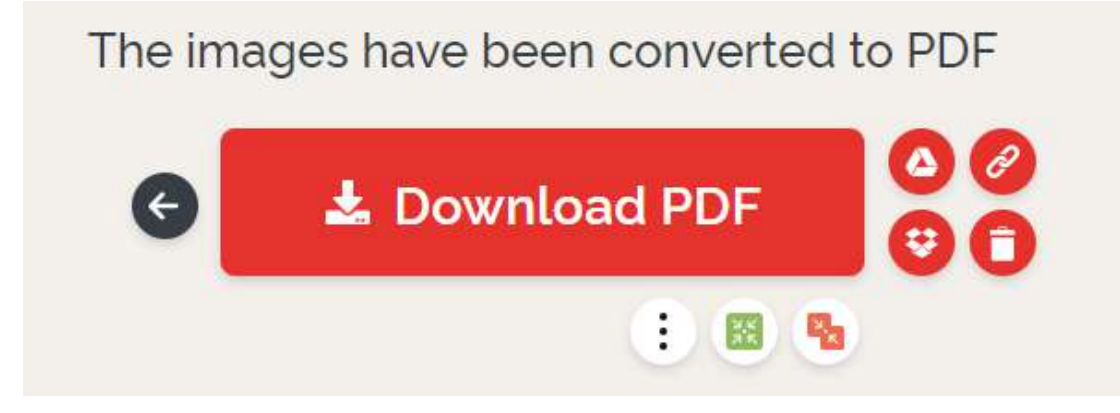

Clic en Download PDF y se descargara en su PC.

Página71 | 71